# NGR User Guide (IMS-378P)

## IN EDIT\* - TC

## **Manual Information**

| Author(s):                               | Cobb, T.                       |
|------------------------------------------|--------------------------------|
| Revised by:                              |                                |
| Reviewer(s):                             |                                |
| Supervisor Approval (Name, Title, Date): |                                |
| Audience:                                | Marine Laboratory Specialists  |
| Origination date:                        | 10/9/18                        |
| Current version:                         | 378P                           |
| Revised:                                 |                                |
| Domain:                                  | Physics                        |
| System:                                  | Natural Gamma Radiation Logger |

## Contents

## Introduction

This guide describes standard operating procedures for the Natural Gamma Radiation Logger (NGRL), designed and built at the Texas A&M University IODP-JRSO facility in 2006-2008. The NGRL measures gamma ray emissions emitted from whole-round core sections, which arise primarily due to the decay of U, Th, and K isotopes. Minerals that fix K, U, and Th, such as clay minerals, are the principal source of natural gamma radiation.

Concentrations of uranium, thorium and potassium in geological materials provide insight into many important lithological characteristics and geologic processes. In marine sediment, they can aid in identifying clay compositions, depositional environments, and diagenetic processes. In hard rock, they can yield information about the alteration and heat production of rocks (Dunlea et al., 2013). A high-efficiency, low-background system for the measurement of natural gamma radioactivity in marine sediment and rock cores designed and built by the JRSO at Texas A&M University is used aboard the *JOIDES Resolution*.

Electromagnetic gamma rays are emitted spontaneously from an atomic nucleus during radioactive decay. Each nuclear isotope emits gamma rays of one or more specific energies. NGR data are reported in total counts per second, a quantity dependent on instrument and core volume, derived from the integration of all counts over the photon energy range between 0 and ~3.0 MeV. Total counts represents the combined contributions by K, U, and Th, matrix density resulting from Compton scattering, and matrix lithology resulting from photoelectric absorption. Data generated from this instrument are used to augment geologic interpretations.

## **Theory of Operation**

The NGR Logger consists of eight Sodium Iodide (Thallium) (Nal(TI)) detectors surrounded by both passive and active shielding. The measurement of natural radioactivity from core samples faces the challenge of overcoming background noise, which consists of environmental radioactivity and cosmic radiation. In order to protect measurements from environmental noise the NGR system includes several layers of lead, which act as a passive shield. However, lead shielding is not enough to eliminate enough of the incoming cosmic radiation to measure low-count cores. To reduce the cosmic background further the NGR has a layer of active shielding consisting of plastic scintillator detectors and nuclear

electronics. There are five plastic scintillators on the top of chamber and an additional plastic scintillator inside each NGR door. For rejection of counts in Nal(TI) detectors associated with cosmic rays, fast–slow coincidence logic was implemented. In the event of coincidence within a 400-500 ns window between signals from the fast outputs of Nal(TI) detectors and any of the seven plastic scintillators, a VETO signal is generated on the gate input of the multichannel analyzer modules (MCAs) and further readout of such an event is rejected.

A core section measurement consists of two positions, counted for at least 5 min each for a total of 16 measurements per section. A typical ~150 cm whole-round core section is wiped dry and placed in a boat on the loading end of the instrument, where a barcode scanner records the sample number and imports sample information from the encoded label. The length of the sample is record via the text-id. The boat stops at position #1, where the top of the boat is positioned past (10cm is recommended, but no less than 8cm is acceptable) the center of Sensor #8 (starboard most detector). After measuring at position #1 for a user-defined time period (not less than 5 min), the boat moves 10 cm outward (port) and begins counting at position #2. When the run completes, the section returns to the starting position and can be unloaded.

NGR analysis results are expressed as spectra (counts vs keV energy) for each measurement and the raw spectra are saved in a zip folder in the database. The spectra are reduced by the NGRL software and produce total counts per second (cps), adjusted for energy threshold (>100 keV), edge corrections, and background radiation.

Energies below 100 keV (and into the X-ray portion of the spectrum) are not recorded, as the NGRL has not been designed to characterize the natural radioactivity below this level.

## Apparatus, Reagents, & Materials

#### Hardware

The NGRL system consists of five major units (Fig. 1):

- Support Frame
- Main NGRL detector unit (NGR chamber)
- Electronics crate
- Core delivery system
- PC and APC uninterruptible power supply (UPS) battery system

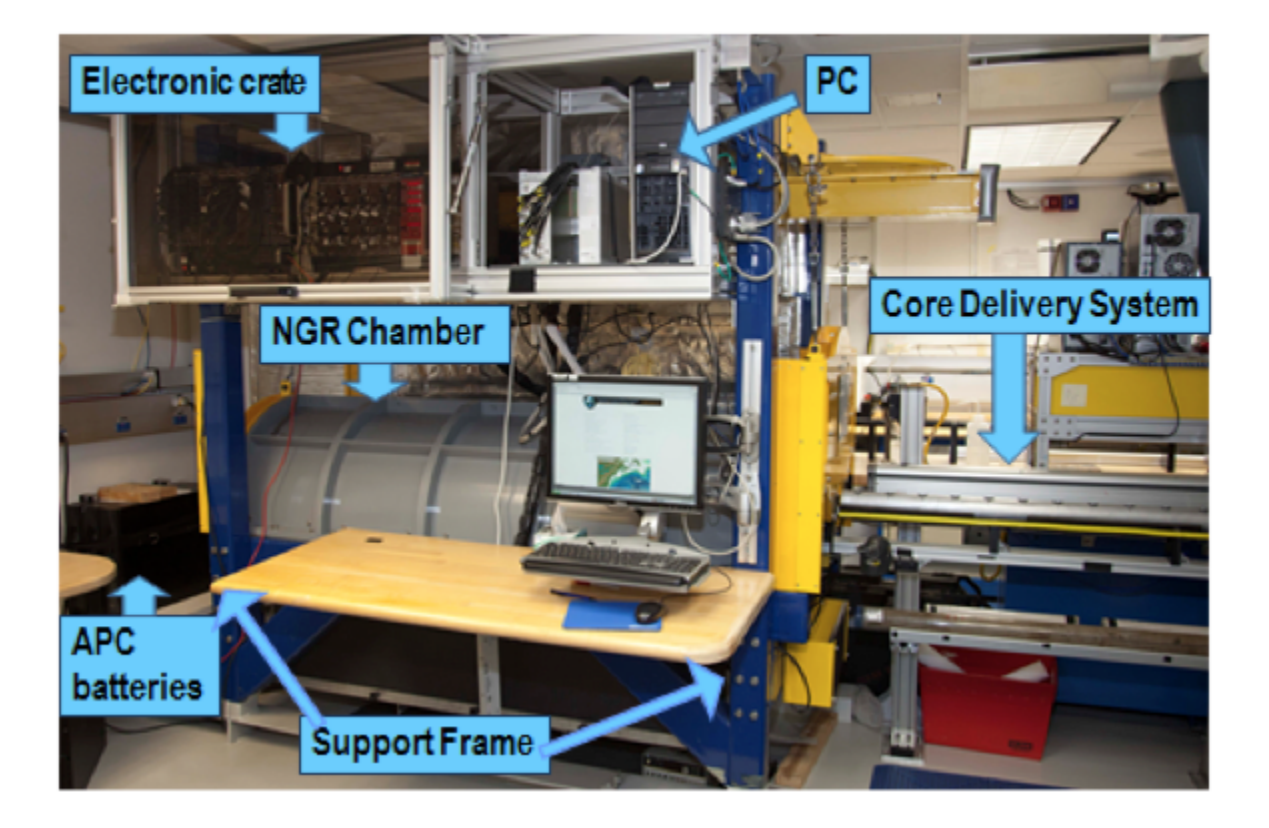

## **Support Frame**

The support frame holds the NGRL components, including the heavy lead layers of the passive shield. It is constructed of steel that is welded to the support rails distributing the 5 tons of weight evenly on the deck, preventing it from shifting in heavy seas.

A steel I-beam frame above the chamber allows for transportation of heavy components during any assembly/disassembly activities or for opening the doors by using the chain hoist.

Note: Both NGRL doors contain plastic detectors inside and two PMT units beneath each detector. These are very fragile and care must be taken not to damage them while moving the doors!

Currently on the ship the NGRL operates with door #1 fixed in the open position. Door #2 (back door) stays closed. Open door #2 to place the standard over detector #8, as the standard will need to be positioned past the normal stop position.

### Main NGR Detector Unit

The main NGR detector unit consists of the following (Fig. 2, Fig. 3):

- Passive lead shielding
- 8 Nal(TI) scintillator detectors
- 7 plastic scintillator detectors
- 22 photomultiplier tubes (PMT)

#### Passive Lead Shielding

The Nal(TI) detectors are covered by at least 8 cm of lead shielding. In addition, lead separators (~7 cm of low-background lead) are positioned between the Nal(TI) detectors. The innermost 4 cm of the lead shielding is low-background lead, while the outer 4 cm is composed of virgin lead. The inherent radioactivity of the virgin lead is such low energy that the inner 4 cm of low-background lead shields nearly 100% of it. The internal radioactive rates of the lead shields are:

- Low-background lead = ~3 Bq/kg
- Virgin lead = typically 50–200 Bq/kg

#### Nal(TI) Scintillators

The Nal(TI) detectors are housed in stainless steel and hermetically sealed against atmospheric moisture. The sodium iodide crystals are extremely hygroscopic if moisture gets inside the housing they can lose their optical properties. For this reason, it is vitally important that the detector housings be protected from corrosion. Each detector is a half-ring of 10 cm thick x 10 cm wide Nal(TI); the shape is to maximize the efficiency of capturing gamma rays emitted from whole-round core sections. Each detector has its own photomultiplier tube (PMT).

#### Plastic Scintillators

In addition to passive lead shielding, the NGR employs plastic scintillators to suppress the high-energy gamma and muon components of cosmic radiation by producing a VETO signal when charged particles from cosmic radiation pass through the plastic scintillators:

- 5 shell-shaped plastic detectors cover the upper hemisphere around the Nal(TI) detectors
- 2 flat plastic shields placed inside the doors to cover the detectors from the ends

Each plastic detector has two PMTs to maximize light collection across a somewhat large detector surface.

#### Photomultipliers

Signal processing from all PMTs is organized through standard NIM electronics modules. The photomultipliers are located beneath the detectors, 1 for each Nal(TI) detector and 2 on each door and shell-shaped plastic detector.

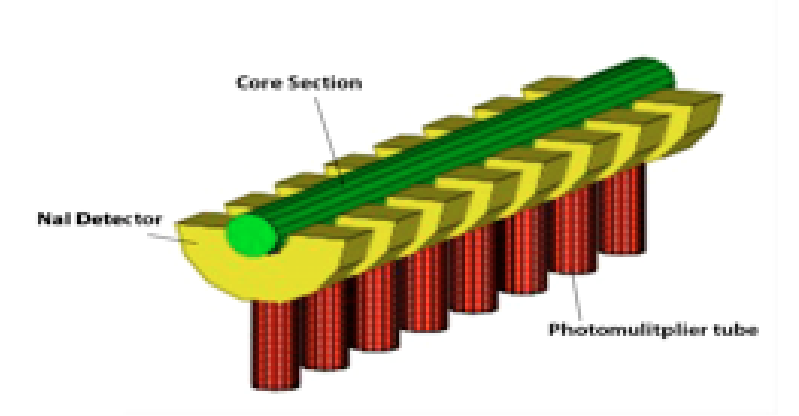

#### Figure 2. NGR detector system schematic.

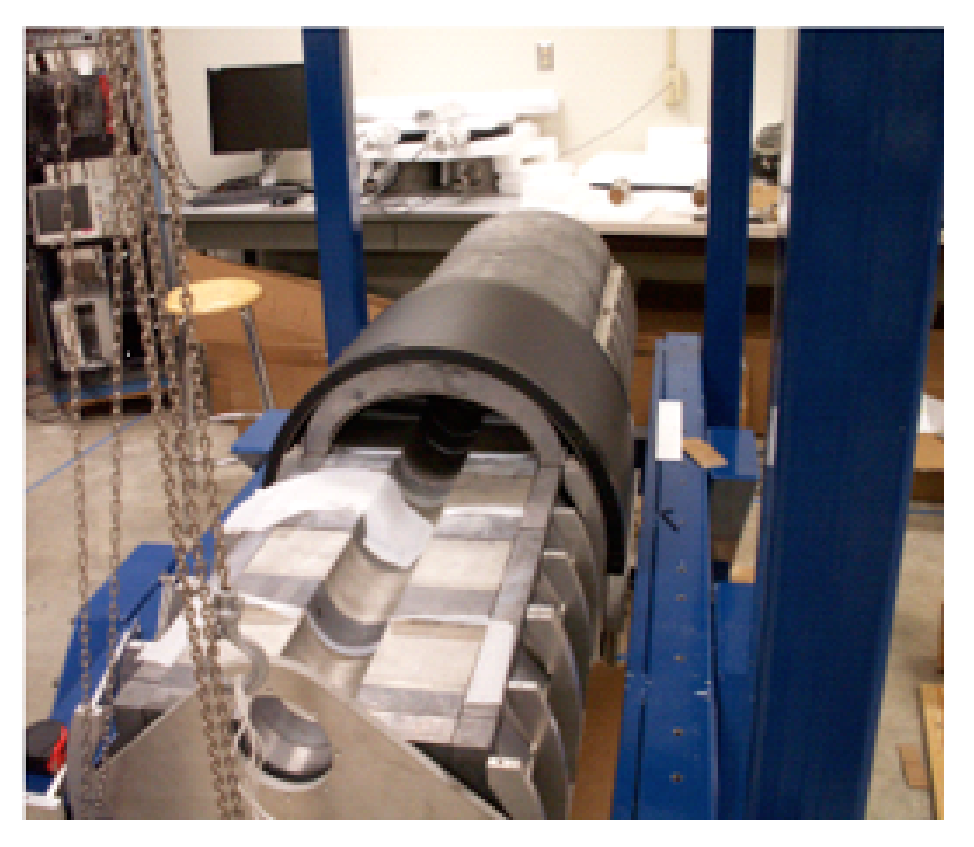

Figure 3. Internal view of NGR logger showing Nal(TI) and plastic scintillator detectors and lead shielding

#### **NGR Electronics Crate**

It should be noted that a professional nuclear electronics engineer has tuned the NGR electronics. As has been observed through years of operation, the NGR electronics show steady performance and there is usually no need to work with any of the electronic settings, except for voltage tuning in the calibration procedure. In all other cases, call an appropriate person with sufficient training in the NGR electronics before attempting to adjust any of the electronics settings.

The NGR electronics crates (Fig. 4) include:

- 2 NIM bins populated with 21 NIM standard electronic modules
- ISEG high-voltage supply crate for the plastic detectors' PMTs

- PC computer
- Power supply
- Amplifier for core delivery system motor

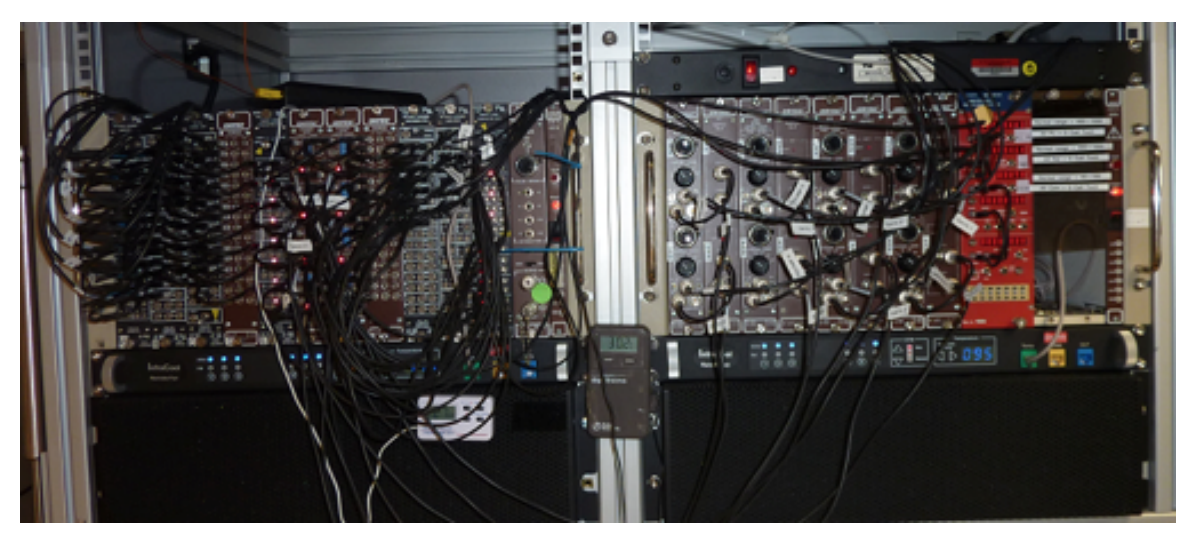

Figure 4. Electronics crate.

The coincidence logic NIM bin (left side) consists of the plastic signal flow units (Fig. 5, A through E), coincidence determination units (F and G), Nal(TI) signal flow units (H through J), a summary coincidence unit (K), and an ORTEC 480 pulser. For a detailed description of the electronics bin, please see the NGR logger academy MS Power Point presentation.

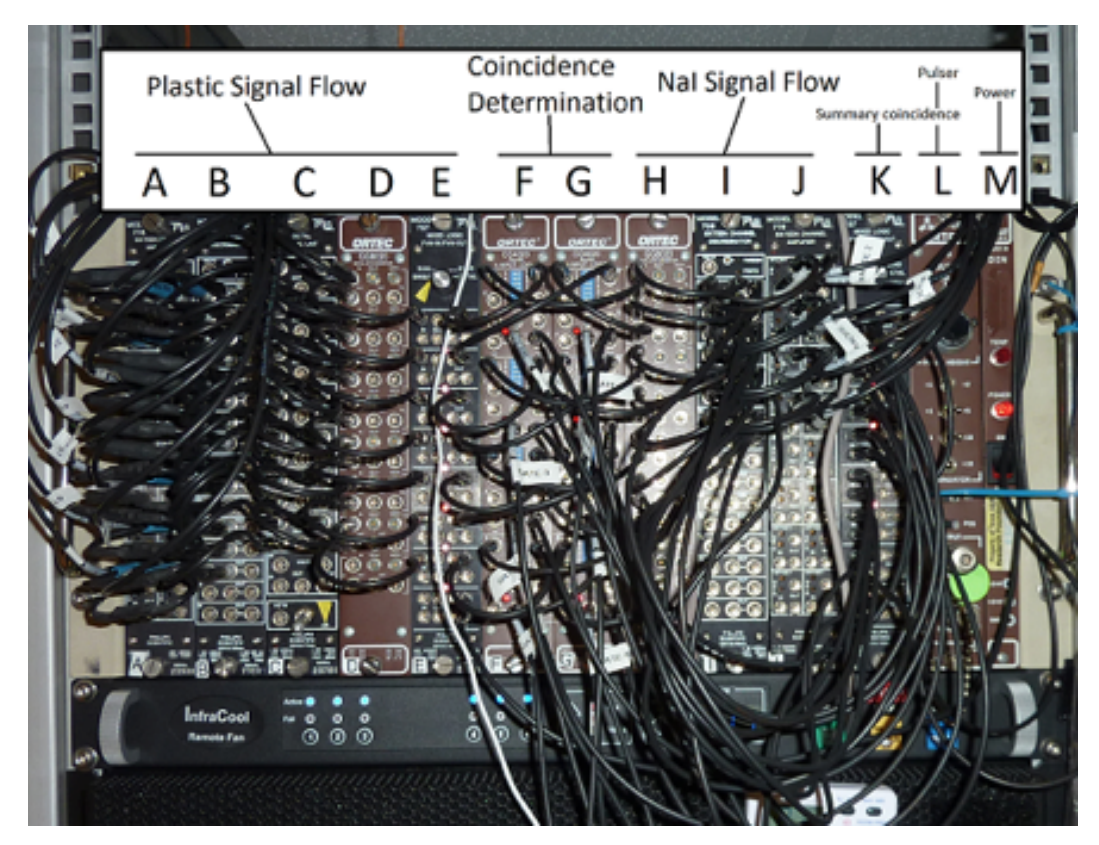

Figure 5. Coincidence Logic NIM Bin

The spectrometric logic NIM bin (right side) consists of NaI(TI) signal processing unit (Fig. 6), which is eight paired sets of ORTEC 855 amplifiers and ORTEC 927 APSEC multichannel analyzers (MCA).

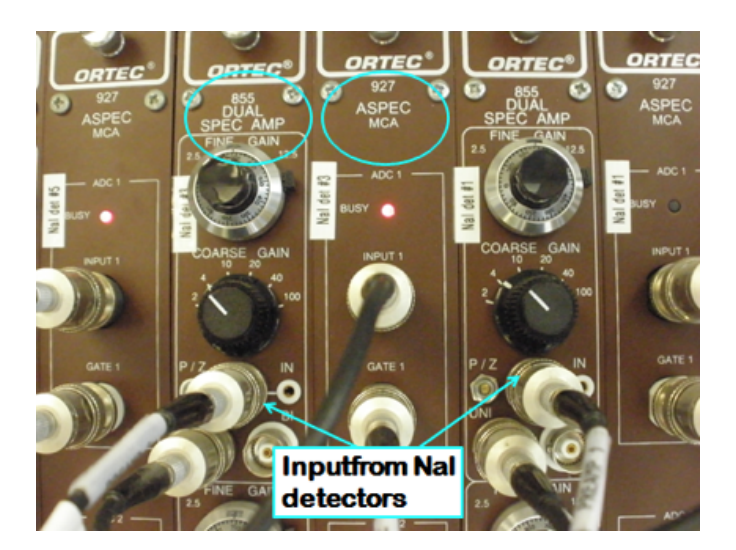

#### Figure 6. Nal(TI) spectrometric processing unit

The signal summary monitoring panel is a CAEN Quad Scaler and Preset Counter Timer (model N.1145) (Fig. 7).

- The signal reading in the top display originates from the plastic detectors (normally the sum of all detectors). The normal reading is approximately 400-700 counts.
- The signal reading in the second display originates from the Nal(TI) detectors (also usually summed). A normal reading is usually in the
  range of 400-600 counts if no sample or standard is inside the NGR chamber. Samples and standards will significantly increase this
  value.
- The signal reading in the third display represents the number of coincidences between the plastic and NaI(TI) detector arrays; these are usually in the range of 40-100 counts.

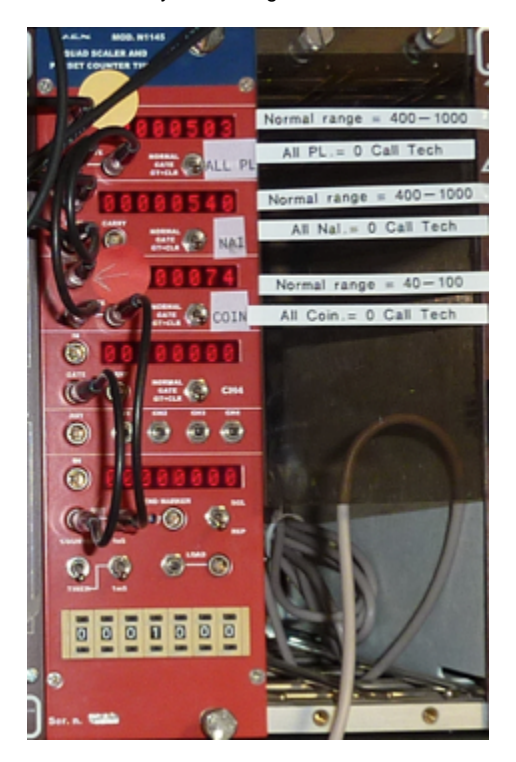

Figure 7. CAEN signal counter depicting summed plastic, Nal(TI), and coincidence values

The electronics crate also contains the ISEG power supply for the plastic detectors, the PC, and various communications electronics (e.g., USB hubs and cables), not pictured.

#### PC and UPS System

The PC is used solely for running the NGRL and reviewing data. It must never be connected to the internet or any devices which may interfere with the proper functioning of the instrument and its software. Users should also avoid using the PC for any other purpose while a measurement is running.

The APC UPS units provide a short window of normal operation (a few hours at most) if ship's power is down. If ship's power is not going to be restored quickly, the technician should shut down the NGRL following the shutdown procedure.

## Laboratory Apparatus

The titanium core boat has a 3.5 cm diameter with welded ends, attached to a Delrin rod that connects it to the NSK actuator. The inherent radioactivity of the boat and the rod are very low and do not affect core measurement.

#### Standards

- Assorted 45 cm long epoxy cores with varying amounts of K and Th (Isotope Products Labs, Burbank, CA).
   NOTEL Although some of the approxy IPL cores state a LL concentration, the LL safe ware not included
- NOTE! Although some of the epoxy IPL cores state a U concentration, the U salts were not included in these standards!
  Two 60 cm long plaster cores with U (produced by Dr. Grigor Chubaryan, Texas A&M University Cyclotron Institute)
- Disk-shaped <sup>137</sup>Cs, <sup>60</sup>Co and <sup>152</sup>Eu radioactive sources (Eckert & Ziegler Isotope Products, Valencia, CA).

The activity of the epoxy and plaster cores is extremely low—significantly lower than background levels—and can be handled safely even for extended periods of time. The disk-shaped sources are 1 µCi nominal activity and should be handled only by properly trained operators. They do not represent a short-term hazard, but long-term exposure would be harmful.

## Launching the IMS-SRM application

The IMS-NGR software can be launched from the Windows Start menu or from a desktop icon (Fig. 8).

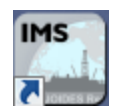

Figure 8- NGR Desktop Icon

At launch, the program begins the following initialization process:

- Tests all instrument communications
- Reloads configuration values
- Homes the tray in the track

| R INS                           |                                                                                                    |                     |
|---------------------------------|----------------------------------------------------------------------------------------------------|---------------------|
|                                 | Super Conducting Rock Magnetometer                                                                                                    | Information         |
| VS <sup>Version: 9.2</sup>      | General BAW Noneests Moments DBPT Moments DBPT-8624D Tray Stickground Plac Counts                                                                                                    | Measurement Steps   |
| Integrated Measurement System   |                                                                                                    |                     |
| Laliview: M E, 2014             |                                                                                                    |                     |
| File                            | 2 250 0 2 2 ~ ~ 2 ~ ~                                                                                                    |                     |
| DAO                             |                                                                                                    |                     |
| DAG                             | B UE 2 MAX Flux MAX Flux                                                                                                    |                     |
| Motion START                    |                                                                                                    |                     |
| Instruments                     |                                                                                                    |                     |
| Instruments                     | -15-18 0 16 29 20 49 50 60 70 86 90 100 118 120 138 148 150 168 170                                                                                                    |                     |
| About                           | No                                                                                                    |                     |
| Index Controller Ready          | 5 55 C Remaining                                                                                                    | Measurement Context |
| Construments Ready              |                                                                                                    |                     |
| 🔵 GAG Engine Ready 🛛 🔵 GAG Entr |                                                                                                    |                     |
| Track System Ready              |                                                                                                    |                     |
| Sample ID                       | -15-49 8 19 20 20 46 50 66 70 86 90 190 119 120 128 160 159 150 179 889                                                                                                    | Information         |
|                                 | See Destruction ~                                                                                                    | *<br>•              |
| System Status & DAQ Parameters  |                                                                                                    |                     |
| > Int=5.0, Avg=1 , Cntl= Off    |                                                                                                    |                     |
|                                 | g tass                                                                                                    |                     |
|                                 |                                                                                                    |                     |
|                                 | **** 15-10 0 10 29 20 49 50 69 70 89 10 129 120 129 120 148 159 168 170 <b>₩*** Field:</b> 0 mT                                                                                                    |                     |
|                                 | 5E3                                                                                                    |                     |
| Total Desilions                 |                                                                                                    |                     |
| Axis X: 0.00 cm                 |                                                                                                    |                     |
|                                 |                                                                                                    |                     |
|                                 |                                                                                                    |                     |
| Current Operation               | 0.300-0 070 00 00 00 00 00 00 00 00 00 00 00 0                                                                                                    |                     |
| Idie                            | United and a second second sec |                     |
| INS Configuration Unlocked      | LABEL_ID XXX DAQ STATE IDLE MODE Section TYPE Sample OFFSET                                                                                                    | Burna B             |
| Touch Mode Off                  | BKGND FILE                                                                                                    | Confirm OFF         |
|                                 |                                                                                                    |                     |

#### Figure 9- NGR IMS Main Window

After successful initialization, the main IMS-SRM window will appear (Fig. 9).

## A Quick Introduction to the IMS Program Structure

IMS is a modular program. Individual modules are as follows:

- INST plug-in: code for each of the instruments
- MOTION plug-in: code for the motion control system
- DAQ Engine: code that organizes INST and MOTION plug-ins into a track system

The NGR system, specifically, is built with one INST module (NGR), one MOTION module, and one DAQ Engine module. The IMS Main User Interface (IMS-UI) calls these modules, instructs them to initialize, and provides a user interface to their functionality. Each module manages a configuration file that opens the IMS program at the same state it was when previously closed and provides utilities for the user to edit or modify the configuration data and calibration routines.

The five buttons on the IMS-UI window provide access to utilities/editors via dropdown menus as shown in Figure 10.

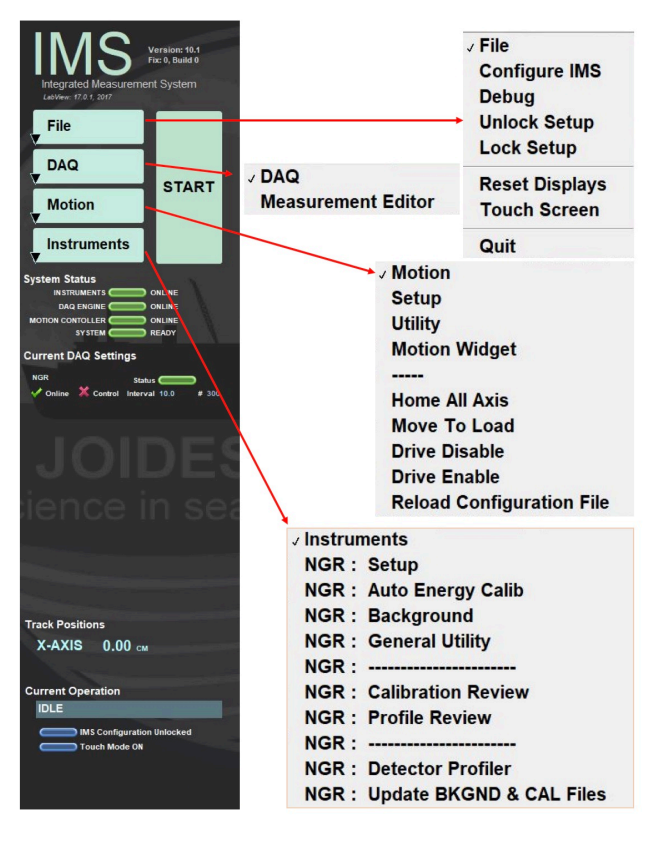

Figure 10- IMS Control Panel Drop down menus

#### **Core Delivery System**

The core delivery system consists of the M-Drive motor assembly, the NSK actuator, Delrin rails, the titanium core boat, and electronic limit switches.

The Track Utility on the main NGRL Track Utilities window is used to control of the boat position. There are three basic positions of the boat inside NGR chamber:

- Position I: the edge of the boat (and top of section) is positioned past the center of detector #8 (starboard detector, furthest from the door)
- Position II: the edge of the boat moves 10 cm outward (port) so that the edge of the boat is directly over detector #8
- Single Detector Scan:
- For collimator experiments, done only rarely to test each detector's spatial characteristics, it is important to open the rear door with the chain hoist and to remove the rubber stopper before attempting to calibrate detector #8!

The Track Utility display also provides a Home position (loading position) as well as manual fine controls.

## **NGRL Startup & Shutdown Procedures**

Do not switch off the power supply when it is not necessary!

Utilizing standard NIM modules and electronics crates, the NGRL detectors/electronics are designed to run uninterrupted for years at a time. Switching the power supply off/on is one of the worst operations for the instrument! **Do it only if it is necessary!** 

### **Shutdown Criteria**

Partial (see Partial Shutdown) or complete (see Full Shutdown) shutdown may become necessary in the following conditions:

- If air conditioning (AC) is not functioning properly
  - If atmospheric condensation forms on the NGRL and other instrument surfaces, shut down the high-voltage supplies to all the
    detectors to avoid an electrical short.
  - Shut down other NGRL equipment (fans, cooling crates, iSEG crates, delivery system, and computer) only when very long AC
    interruptions with heavy condensation formation are expected or occur. Note that condensation typically occurs when the AC is
    restored; it can also happen if humid fresh air continues to be pumped in but the AC is not working.
  - After partial shutdown, do not power back up for at least 4 hours after AC is functional without additional condensation.
- If an extended ship's power supply shutdown is scheduled
  - Full shutdown may be necessary.
    - During short power supply interruptions, the power supply UPS, through which all NGRL electronics connect to the power line should provide enough electricity until power returns; however, it is important to monitor the AC situation and if humidity becomes an issue, a shutdown is needed.
    - After full shutdown, wait at least 4 hours after normal AC function returns and condensation disappears.

Figure 8, below, shows the location of the main power switch and the two NIM 4001B crate power switches.

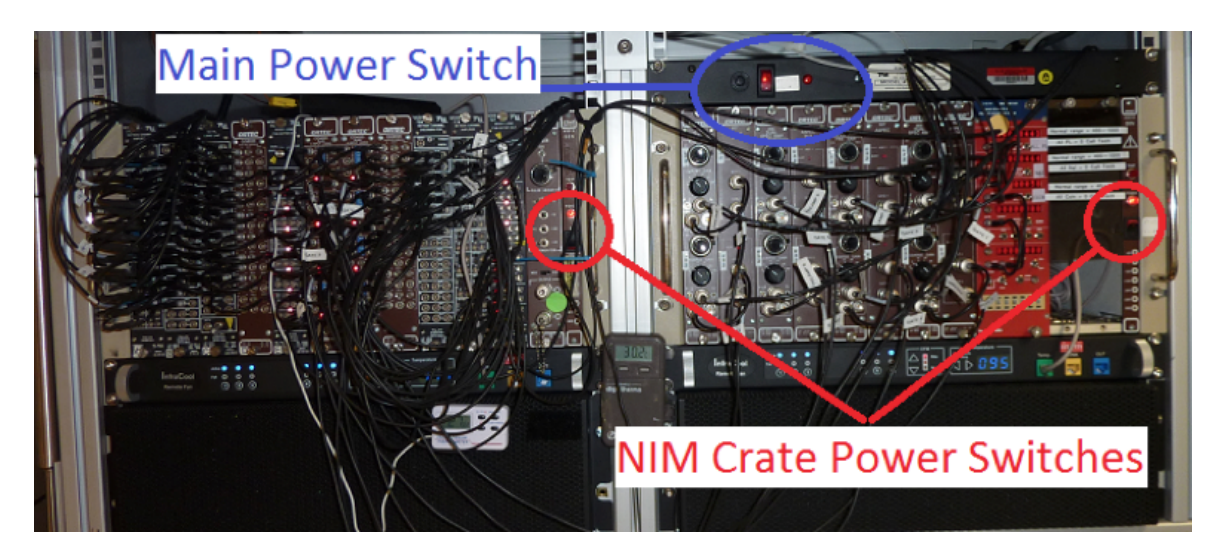

Figure 11. Power switch placement

#### **Partial Shutdown Procedure**

- Make sure the core boat is at home position outside of the NGR.
- Start the iSEG High-Voltage Control software using the desktop icon (Fig. 12a and 12b) or select Start > All Programs > iSEGHVwithC an > iSEGCANHVControl to open the iSEG Main window. This program controls the high-voltage power supply for the plastic scintillator MPTs through the iSEG power supply.

| CAN hardware setup                                                |
|-------------------------------------------------------------------|
| Type of Hardware PEAK Dongle CAN PEAK Dongle EPP CAN PEAK USS GAN |
| VO Address 0 🔹                                                    |
| Interrupt 0 💌                                                     |
| Bit rate 125 -                                                    |
| Clear internal connection                                         |
| Crate monitoring unit                                             |
| Fast communication mode                                           |
| Control crate CC43A                                               |
| CAN line 0 ÷                                                      |
| Seve QK                                                           |

Figure 12a. iSEG Hard ware Setup and Main screen

| File Flash Configuration Option Help                                         |                |
|------------------------------------------------------------------------------|----------------|
|                                                                              | 🔊 ? 📘          |
| Bank 0 EHO 00 EHS 01                                                         |                |
| Bank 1                                                                       |                |
| Bank 2 FHS (                                                                 | 01             |
| Benk 3                                                                       |                |
| Bank 4 EHS 00                                                                |                |
| Bank 5                                                                       |                |
| Bank 6                                                                       |                |
| Bank 7                                                                       |                |
| Client isegCANHVControl is connected to isegnet0 125 kbit/s on PEAK USB CANI | Bus status: OK |
|                                                                              |                |

Figure 12b. The controller cards may be the EHS or EHQ model and are labeled accordingly.

• Exit the iSEG program. When the program asks if you wish to ramp the power down on all channels, select Yes (Fig. 13).

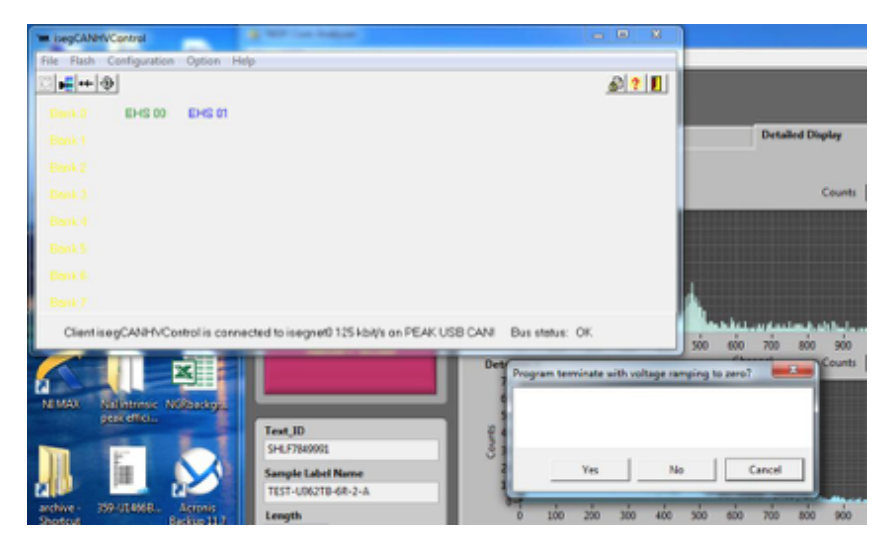

Figure 13. Program termination query.

- Click the iSEG High-Voltage Control Icon to open the Main window.
- Click on the EHQ00 and EHQ01 (or EHS00 and EHS01) modules. A window opens for each module (Fig. 14a and 14b). Check the following items:
  - Vmeas values: verify the actual channel voltages have ramped to near zero (1–3 V is acceptable)
  - Current indicators (i.e., Imeas values) have decreased.
  - Status of all channels is OFF (i.e., no green color in the menu status bars).
- Close all iSEG windows after checking the channel voltages and current indicators.

| TAN contro  | ol of iseg Multi        | Channel High Voltage r  | nodules               |                      | 144         |              | August .                     | 00              | ×     |
|-------------|-------------------------|-------------------------|-----------------------|----------------------|-------------|--------------|------------------------------|-----------------|-------|
| Files Group | instructions            | Single Instructions Tin | ner Help              |                      |             |              |                              |                 |       |
| ŶKE 🗊       | 235                     | 😗 EHQ 00 🖵              |                       |                      |             |              | &⊃ HK                        | ▲ 🛛             |       |
|             | Channel 0               | Channel 1               | Channel 2             | Channel 3            | Channel 4   | Channel 5    | Channel 6                    | Channel 7       |       |
| Vset        | 0.00                    | 1099.98                 | 1300.02               | 1300.02              | 1300.02     | 1300.02      | 1300.02                      | 1099.98         | v     |
| ∨meas       | 0.84                    | 1099.98                 | 1300.02               | 1300.02              | 1300.02     | 1300.02      | 1300.02                      | 1099.98         | v     |
| ∨nominal    | 3000.00                 | 3000.00                 | 3000.00               | 3000.00              | 3000.00     | 3000.00      | 3000.00                      | 3000.00         | v     |
| Iset        | 3.00000                 | 3.00000                 | 3.00000               | 3.00000              | 3.00000     | 3.00000      | 3.00000                      | 3.00000         | mA    |
| Imeas       | 0.00000                 | 0.14328                 | 0.18084               | 0.18720              | 0.18234     | 0.18306      | 0.19218                      | 0.14136         | mA    |
| Inominal    | 3.00000                 | 3.00000                 | 3.00000               | 3.00000              | 3.00000     | 3.00000      | 3.00000                      | 3.00000         | mA    |
| Ramp        | 1.20                    | 1.20                    | 1.20                  | 1.20                 | 1.20        | 1.20         | 1.20                         | 1.20            | V/sec |
| Status      | On                      | On                      | On                    | On                   | On          | On           | On                           | On              |       |
| Remp 0      | 0.040 % of              | vnominal/sec            | 1 st Filter notch fre | equency 50 H         | z Safety lo | op is closed |                              |                 |       |
| \<br>\      | / max 3000.             | 00 V                    | I mex 3.0000          | 10 mA                |             |              |                              |                 |       |
| s           | Status <u>1</u> voltage | e limit 0x0000          | S                     | tatus2 current limit | 0×0000      |              | Status <u>3</u> software cur | rent trip 0x000 | 0     |
|             |                         |                         |                       |                      | EHQ         | 00           |                              | 02              | 25:49 |

Figure 14a. iSEG Multi-Channel High-Voltage Modules; Ch00.

| and El   | DCP Cha          | nnels          |              |               |                 | _         |                               |              |                   |                   |          | • × |
|----------|------------------|----------------|--------------|---------------|-----------------|-----------|-------------------------------|--------------|-------------------|-------------------|----------|-----|
| File     | Single           | channel access | Group access | Module access | Timer Help      |           |                               |              |                   |                   |          |     |
| ۲        | KE 1             | ) 🛛 🕄 🖾        | 互 🕄 EHS      | 01 -          |                 |           |                               |              | 🕹 HK 💩            |                   |          |     |
|          |                  | Vset (V)       | Vmeas (V)    | Vbounds (V)   | Vnominal (V)    | lset (mA) | Imeas (mA)                    | Ibounds (mA) | Inominal (mA)     | Status            | CVCC     |     |
|          | CH 0             | 0.00           | 0.00         | 0.00          | 3000.00         | 3.00000   | 0.00000                       | 0.00000      | 3.00000           | On                |          |     |
|          | CH 1             | 1100.00        | 1100.00      | 0.00          | 3000.00         | 3.00000   | 0.14210                       | 0.00000      | 3.00000           | Voltage ctrl      |          |     |
|          | CH 2             | 1300.00        | 1300.00      | 0.00          | 3000.00         | 3.00000   | 0.19214                       | 0.00000      | 3.00000           | Voltage ctrl      |          |     |
|          | CH 3             | 1300.00        | 1300.01      | 0.00          | 3000.00         | 3.00000   | 0.18383                       | 0.00000      | 3.00000           | Voltage ctrl      |          |     |
|          | CH 4             | 1300.00        | 1300.00      | 0.00          | 3000.00         | 3.00000   | 0.17954                       | 0.00000      | 3.00000           | Voltage ctrl      |          |     |
|          | CH 5             | 1300.00        | 1300.00      | 0.00          | 3000.00         | 3.00000   | 0.19487                       | 0.00000      | 3.00000           | Voltage ctrl      |          |     |
|          | CH 6             | 1300.00        | 1300.01      | 0.00          | 3000.00         | 3.00000   | 0.17705                       | 0.00000      | 3.00000           | Voltage ctrl      |          |     |
|          | CH 7             | 1100.00        | 1100.00      | 0.00          | 3000.00         | 3.00000   | 0.14507                       | 0.00000      | 3.00000           | Voltage ctrl      |          |     |
| VI<br>IP | Ramp             | 1.00000        | %/s<br>%/s   |               |                 | :         | Safety loop is close          | d            |                   |                   |          |     |
| St       | atus <u>1</u> va | oltage error ( | x0000        | Status2 curre | nt limit 0x0000 | ) :       | Status <u>3</u> currrent trip | 0x0000       | Status <u>4</u> e | odernal inhibit ( | ×0000    |     |
|          |                  |                |              |               |                 |           | EHS (                         | 01           |                   |                   | 02:26:27 | ,   |

Figure 14b. iSEG Multi-Channel High-Voltage Modules; Ch01.

- Turn off the Nal(TI) detector electronics (right-hand NIM rack next to iSEG crate; Fig. 15). This will turn off the high-voltage supply to all 8 Nal(TI) detectors. Do not turn off the left-hand NIM rack (marked with a circled X in Figure 12 below) or the main power (blue circle) at this time.
- Leave all other electronics and fans running to prevent additional condensation from forming.

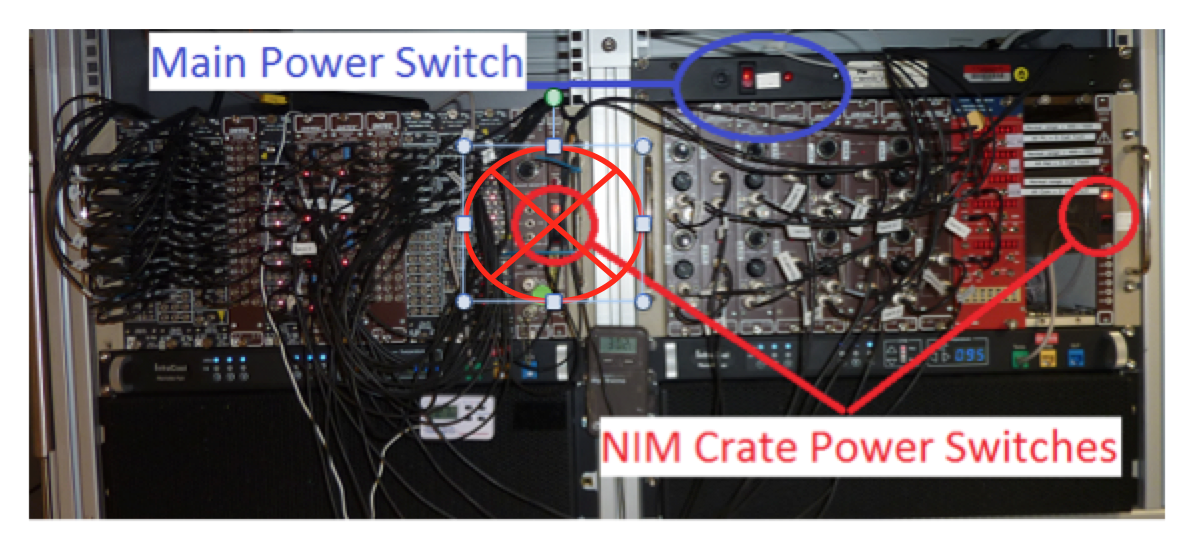

Figure 15. Electronics Crate: Shutdown.

### **Full Shutdown Procedure**

#### Notes

- Take your time. Let the electronics settle. This is not a race.
- Voltages across any given Nal(TI) detector may be monitored with a volt-meter at the bias box with 8 red touch points and a white single ground point.
- Do not change the voltage at any Nal(TI) detector at the junction box!!! Remember if you need to switch off the High Voltage you must switch off the whole right-hand NIM crate (right-hand NIM crate button in Fig. 15), which will turn the high voltage off from all Nal(TI) detectors simultaneously.
- Follow all steps in the Partial Shutdown procedure first.
- Turn off the power switch to the iSEG voltage control crate (behind iSEG unit).
- Turn off the fast signal processing electronics (Fig. 16; leftmost NIM rack).
- Shut down the computer.
- Turn off the master power switch above the middle NIM rack (blue circle in Fig. 16).
- The fans are connected to the uninterruptible power supply (UPS) and must be unplugged to turn off.

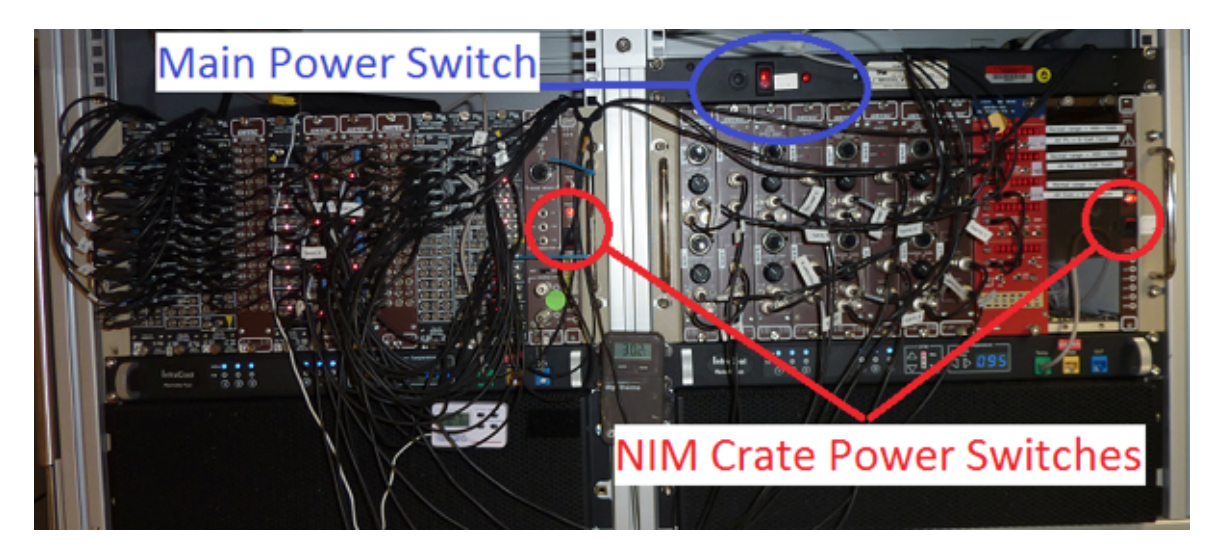

Figure 16. Master Power Switch.

**Startup Procedure** 

Before proceeding, the air conditioning system should be functioning and atmospheric conditions stable. If stable, ensure the equipment surfaces are dry. Wait at least <u>4 hours</u> after the air conditioning turns on.

Note: Allow the exterior surfaces to dry by evaporation so there is some assurance the internal surfaces are dry as well.

If the A/C is stable and the instrument surfaces are dry for <u>4 hours</u> after partial or full shutdown, start the NGRL as follows:

- 1. Ensure the fans are plugged in and working.
- 2. Turn on the master power button above the middle NIM rack (blue circle in Fig. 15).
- 3. Turn on the computer.
- 4. Turn on the Nal(TI) detector electronics (right-hand NIM rack next to iSEG crate, the right red circle in Fig. 15), only after ensuring that the fan under it is working.
- 5. Turn on the fast signal processing electronics (left-hand NIM rack, the left red circle in Fig. 15).
- 6. Turn on the iSEG voltage crate power found behind the unit near the power cord.
- 7. Launch the iSEG control software at the NGR computer (Fig. 14).

| CAN hardware setup                                                                                                    |                                                |                |
|----------------------------------------------------------------------------------------------------|------------------------------------------------|----------------|
| isegCANHVControl     File Flash Configuration Option     Imperiate Configuration     Define Configuration     Defin | Help                                           |                |
| Bank 1<br>Bank 2<br>Bank 3                                                                                                    |                                                |                |
| Bank 4<br>Bank 5<br>Bank 6<br>Bank 7                                                                                                    |                                                |                |
| Client isegCANHVControl is con                                                                                                    | nected to isegnet0 125 kbit/s on PEAK USB CANI | Bus status: OK |

Figure 17. iSEG Hard ware Setup and Main screen. The controller cards may be the EHS or EHQ model and are labeled accordingly.

- 8. Make sure the voltages (Vset) for ESQ00/EHS00 and EHQ01/EHS01 are set (Fig. 18). Modify the Vset fields as follows:
  - Channel 0 = 0 (unused and available for spare channel)
  - Channels 1 and 7 = 1100 V (plastic scintillators in the doors)
  - All other channels = 1300 V (shell-shaped plastic scintillators)
  - If one of the channels on the EHS/EHQ modules has failed, Channel 0 may be in use—be sure you understand which scintillators are connected to which channels, because the door and hoop PMTs require different operating voltages!

| CAN control of iseg Multi-Channel High Voltage modules  |          |
|---------------------------------------------------------|----------|
| Files Group instructions Single Instructions Timer Help |          |
| 😵 🗶 📶 🔳 🕄 💭 EHQ 00 👻                                    | 🔊 HK 🥼 🗉 |

| Verifies         Ownered 0         Ownered 1         Ownered 3         Ownered 4         Ownered 4 <td< th=""><th>unwell       Ownell       Ownell</th><th></th><th></th><th></th><th></th><th></th><th></th><th></th><th></th><th></th><th></th><th></th><th></th><th></th></td<>                                                                                                    | unwell       Ownell       Ownell                                                                                                    |                                                                                                    |                                                                                                    |                                                                                             |                                                                                                    |                                                                                                    |                                                                                                    |                                                                                                    |                                                                                                    |                                                                                                    |                                                                                                    |                                                                                                    |        |   |  |
|----------------------------------------------------------------------------------------------------|----------------------------------------------------------------------------------------------------|----------------------------------------------------------------------------------------------------|----------------------------------------------------------------------------------------------------|---------------------------------------------------------------------------------------------|----------------------------------------------------------------------------------------------------|----------------------------------------------------------------------------------------------------|----------------------------------------------------------------------------------------------------|----------------------------------------------------------------------------------------------------|----------------------------------------------------------------------------------------------------|----------------------------------------------------------------------------------------------------|----------------------------------------------------------------------------------------------------|----------------------------------------------------------------------------------------------------|--------|---|--|
| View         ID0         [100 B0 B0         [100 B2         [100 B2         [1                                                                                                    | Bit       1999 50       1900 22       1900 22       1900 22       1900 22       1900 22       1900 22       1900 22       1900 22       1900 22       1900 22       1900 22       1900 22       1900 22       1900 22       1900 22       1900 22       1900 22       1900 22       1900 22       1900 22       1900 22       1900 22       1900 22       1900 22       1900 22       1900 22       1900 22       1900 22       1900 22       1900 22       1900 22       1900 22       1900 22       1900 22       1900 22       1900 22       1900 22       1900 22       1900 22       1900 22       1900 22       1900 22       1900 22       1900 22       1900 22       1900 22       1900 22       1900 22       1900 22       1900 22       1900 22       1900 22       1900 22       1900 22       1900 22       1900 22       1900 22       1900 22       1900 22       1900 22       1900 22       1900 22       1900 22       1900 22       1900 22       1900 22       1900 22       1900 22       1900 22       1900 22       1900 22       1900 22       1900 22       1900 22       1900 22       1900 22       1900 22       1900 22       1900 22       1900 22       1900 22       1900 22       1900 22       1900 22       1900 22       1900 22                                                                                                    |                                                                                                    | Channel 0                                                                                                    | Channel 1                                                                                   | Channel 2                                                                                                    | Channel 3                                                                                                    | Channel 4                                                                                                    | Channel 5                                                                                                    | Channel 6                                                                                           | Channel 7                                                                                                    |                                                                                                    |                                                                                                    |        |   |  |
| Vmeas         0.44         1099.99         1300.02         1300.02         1300.02         1300.02         1000.00         V           Vmemmel         0000.00         1000000         1000000         1000000         1000000         1000000         V           Innerest         100000         1000000         1000000         1000000         100000         100000         Innerest           100000         100000         100000         100000         100000         100000         innerest           100000         100000         100000         100000         100000         innerest         100000         innerest         Vmex         300000         innerest         innerest                                                                                                    | www.       #4       [1993 B]       [1902 Z]       [1902 Z]<                                                                                                    | Viset                                                                                                    | 0.00                                                                                                    | 1099.98                                                                                     | 1300.02                                                                                                    | 1300.02                                                                                                    | 1300.02                                                                                                    | 1300.02                                                                                                    | 1300.02                                                                                             | 1099.98                                                                                                    |                                                                                                    |                                                                                                    |        |   |  |
| Vnomment       0000.00       1000.00       1000.00       1000.00       1000.00       1000.00       1000.00       1000.00       1000.00       1000.00       1000.00       1000.00       1000.00       1000.00       1000.00       1000.00       1000.00       1000.00       1000.00       1000.00       1000.00       1000.00       1000.00       1000.00       1000.00       1000.00       1000.00       1000.00       1000.00       1000.00       1000.00       1000.00       1000.00       1000.00       1000.00       1000.00       1000.00       1000.00       1000.00       1000.00       1000.00       1000.00       1000.00       1000.00       1000.00       1000.00       1000.00       1000.00       1000.00       1000.00       1000.00       1000.00       1000.00       1000.00       1000.00       1000.00       1000.00       1000.00       1000.00       1000.00       1000.00       1000.00       1000.00       1000.00       1000.00       1000.00       1000.00       1000.00       1000.00       1000.00       1000.00       1000.00       1000.00       1000.00       1000.00       1000.00       1000.00       1000.00       1000.00       1000.00       1000.00       1000.00       1000.00       1000.00       1000.00       1000.00       1000.00                                                                                                    | Opened         Opened         Opened<                                                                                                    | Vmeas                                                                                                    | 0.84                                                                                                    | 1099.98                                                                                     | 1300.02                                                                                                    | 1300.02                                                                                                    | 1300.02                                                                                                    | 1300.02                                                                                                    | 1 300.02                                                                                            | 1099.98                                                                                                    |                                                                                                    |                                                                                                    |        |   |  |
| 1 mean       1 00000       1 00000       1 00000       1 00000       1 00000       1 00000       1 00000       1 00000       1 00000       1 00000       1 00000       1 00000       1 00000       1 00000       1 00000       1 00000       1 00000       1 00000       1 00000       1 00000       1 00000       1 00000       1 00000       1 00000       1 00000       1 00000       1 00000       1 00000       1 00000       1 00000       1 00000       1 00000       1 00000       1 00000       1 00000       1 00000       1 00000       1 00000       1 00000       1 00000       1 00000       1 00000       1 00000       1 00000       1 00000       1 00000       1 00000       1 00000       1 00000       1 00000       1 00000       1 00000       1 00000       1 00000       1 00000       1 00000       1 00000       1 00000       1 00000       1 00000       1 00000       1 00000       1 00000       1 00000       1 00000       1 00000       1 00000       1 00000       1 00000       1 00000       1 00000       1 00000       1 00000       1 00000       1 00000       1 00000       1 00000       1 00000       1 00000       1 00000       1 00000       1 00000       1 00000       1 00000       1 00000       1 00000       1 00000                                                                                                    | Imperiation       Imperiation                                                                                                    | Vnominal                                                                                                    | 3000.00                                                                                                    | 3000.00                                                                                     | 3000.00                                                                                                    | 3000.00                                                                                                    | 3000.00                                                                                                    | 3000.00                                                                                                    | 3000.00                                                                                             | 3000.00                                                                                                    |                                                                                                    |                                                                                                    |        |   |  |
| Immess       0 00000       0 14220       0 10000       0 10000       0 10000       0 10000       0 10000       0 10000       0 10000       0 10000       0 10000       0 10000       0 10000       0 10000       0 10000       0 10000       0 10000       0 10000       0 10000       0 10000       0 10000       0 10000       0 10000       0 10000       0 10000       0 10000       0 10000       0 10000       0 10000       0 10000       0 10000       0 10000       0 10000       0 10000       0 10000       0 10000       0 10000       0 10000       0 10000       0 10000       0 10000       0 10000       0 10000       0 10000       0 10000       0 10000       0 10000       0 10000       0 10000       0 10000       0 10000       0 10000       0 10000       0 10000       0 10000       0 10000       0 10000       0 10000       0 10000       0 10000       0 10000       0 10000       0 10000       0 10000       0 10000       0 10000       0 10000       0 10000       0 10000       0 10000       0 10000       0 100000       0 100000       0 100000       0 100000       0 100000       0 100000       0 100000       0 100000       0 100000       0 100000       0 100000       0 100000       0 100000       0 100000       0 100000                                                                                                    | market       00000       114220       116044       118224       118224       118224       118224       118224       118224       118224       118224       118224       118224       118224       118224       118224       118224       118224       118224       118224       118224       118224       118224       118224       118224       118224       118224       118224       118224       118224       118224       118224       118224       118224       118224       118224       118224       118224       118224       118224       118224       118224       118224       118224       118224       118224       118224       118224       118224       118224       118224       118224       118224       118224       118224       118224       118224       118224       118224       118224       118224       118224       118224       118224       118224       118224       118224       118224       118224       118224       118224       118224       118224       118224       118224       118224       118224       118224       118224       118224       118224       118224       118224       118224       118224       118224       118224       118224       118224       118224       118224                                                                                                    | set                                                                                                    | 3.00000                                                                                                    | 3.00000                                                                                     | 3.00000                                                                                                    | 3.00000                                                                                                    | 3.00000                                                                                                    | 3.00000                                                                                                    | 3.00000                                                                                             | 3.00000 m                                                                                                    | A                                                                                                    |                                                                                                    |        |   |  |
| In nervinal 20000 10000 100000 10000 10000                                                                                                    | mmin       10000       10000       10000       10000       10000       min         mp       120       120       120       120       120       120       10000       min         mp       120       120       120       120       120       120       120       10000       min         mp       120       120       120       120       120       120       10000       min       10000       10000       min       10000       10000       10000       10000       10000       10000       10000       10000       10000       10000       10000       10000       10000       10000       10000       10000       10000       10000       10000       10000       10000       10000       10000       10000       10000       10000       10000       10000       10000       10000       10000       10000       10000       10000       100000       100000       100000       100000       100000       100000       100000       100000       100000       100000       100000       100000       100000       100000       100000       100000       100000       100000       100000       100000       100000       100000       100000 <t< th=""><th>Imeas</th><th>0.00000</th><th>0.14328</th><th>0.18084</th><th>0.18720</th><th>0.18234</th><th>0.18306</th><th>0.19218</th><th>0.14136 n</th><th>A .</th><th></th><th></th><th></th></t<>                                                                                                    | Imeas                                                                                                    | 0.00000                                                                                                    | 0.14328                                                                                     | 0.18084                                                                                                    | 0.18720                                                                                                    | 0.18234                                                                                                    | 0.18306                                                                                                    | 0.19218                                                                                             | 0.14136 n                                                                                                    | A .                                                                                                    |                                                                                                    |        |   |  |
| Pamp       120       120       120       120       120       120       V/sec         Status       Status                                                                                                    | mp       120       120       120       120       120       120       120       120       120       120       120       120       120       120       120       120       120       120       120       120       120       120       120       120       120       120       120       120       120       120       120       120       120       120       120       120       120       120       120       120       120       120       120       120       120       120       120       120       120       120       120       120       120       120       120       120       120       120       120       120       120       120       120       120       120       120       120       120       120       120       120       120       120       120       120       120       120       120       120       120       120       120       120       120       120       120       120       120       120       120       120       120       120       120       120       120       120       120       120       120       120       120       120       120       120       12                                                                                                    | Inominal                                                                                                    | 3.00000                                                                                                    | 3.00000                                                                                     | 3.00000                                                                                                    | 3.00000                                                                                                    | 3.00000                                                                                                    | 3.00000                                                                                                    | 3.00000                                                                                             | 3.00000 m                                                                                                    | ~                                                                                                    |                                                                                                    |        |   |  |
| Nump         Part         Part <th< th=""><th>Image: provide access for our access Module access Timer Help         Image: provide access Timer Help         Image: provide access Timer Help           CH 0         0.00         0.00         3000.00         0.000         0.0000         0.0000         0.0000         0.0000         0.0000         0.0000         0.0000         0.0000         0.0000         0.0000         0.0000         0.0000         0.0000         0.0000         0.0000         0.0000         0.0000         0.0000         0.0000         0.0000         0.0000         0.0000         0.0000         0.0000         0.0000         0.0000         0.0000         0.0000         0.0000         0.0000         0.0000         0.0000         0.0000         0.0000         0.0000         0.0000         0.0000         0.0000         0.0000         0.0000         0.0000         0.0000         0.0000         0.0000         0.0000         0.0000         0.0000         0.0000         0.0000         0.0000         0.0000         0.0000         0.0000         0.0000         0.0000         0.0000         0.0000         0.0000         0.0000         0.0000         0.0000         0.0000         0.0000         0.0000         0.0000         0.0000         0.0000         0.0000         0.0000         0.0000         0.0000         0.0000&lt;</th><th>Damo</th><th>1.20</th><th>1.20</th><th>1.20</th><th>1.20</th><th>1.20</th><th>1.20</th><th>1.20</th><th>1.20</th><th>ten c</th><th></th><th></th><th></th></th<>                                                                                                    | Image: provide access for our access Module access Timer Help         Image: provide access Timer Help         Image: provide access Timer Help           CH 0         0.00         0.00         3000.00         0.000         0.0000         0.0000         0.0000         0.0000         0.0000         0.0000         0.0000         0.0000         0.0000         0.0000         0.0000         0.0000         0.0000         0.0000         0.0000         0.0000         0.0000         0.0000         0.0000         0.0000         0.0000         0.0000         0.0000         0.0000         0.0000         0.0000         0.0000         0.0000         0.0000         0.0000         0.0000         0.0000         0.0000         0.0000         0.0000         0.0000         0.0000         0.0000         0.0000         0.0000         0.0000         0.0000         0.0000         0.0000         0.0000         0.0000         0.0000         0.0000         0.0000         0.0000         0.0000         0.0000         0.0000         0.0000         0.0000         0.0000         0.0000         0.0000         0.0000         0.0000         0.0000         0.0000         0.0000         0.0000         0.0000         0.0000         0.0000         0.0000         0.0000         0.0000         0.0000         0.0000<                                                                                                    | Damo                                                                                                    | 1.20                                                                                                    | 1.20                                                                                        | 1.20                                                                                                    | 1.20                                                                                                    | 1.20                                                                                                    | 1.20                                                                                                    | 1.20                                                                                                | 1.20                                                                                                    | ten c                                                                                                    |                                                                                                    |        |   |  |
| Status         Description         Status         Description         Status         Description         Status         Status                                                                                                    | Image: start volume al / sec:         1st Filter noch haquency [0]         H         Safety loop is closed           Startus volume al / sec:         1st Filter noch haquency [0]         H         Safety loop is closed           Startus volume al / sec:         1mmx         30000         H         Detext           DCP Channels         EHO 00         0.225.41           Single channel access         Group access         Module access         Timer         Help           Ke (I)         Dial         Dial         Dial         Dial         Dial         Dial           CHO         Dial         Dial         Dial         Dial         Dial         Dial         Dial           Ke (I)         Dial         Dial         Dial         Dial         Dial         Dial         Dial         Dial           CHO         Dial         Dial <thdial< th="">         Dial         <thdial< th=""></thdial<></thdial<>                                                                                                    | riamp                                                                                                    |                                                                                                    | 1.00                                                                                        |                                                                                                    |                                                                                                    |                                                                                                    | 1.00                                                                                                    |                                                                                                    |                                                                                                    |                                                                                                    |                                                                                                    |        |   |  |
| Bane 0.040 % of Vinominal / sec       1st Filter notch frequency 60 Hz       Safety loop is closed         Vmax       3000.00       V       Imax       300000       MA         EHO 00       022549         EDCP Channels         EDCP Channels         EDCP Channels         Colspan="2">Colspan="2">Colspan="2"         Colspan="2"       Colspan="2"       Colspan="2"         Colspan="2"       Colspan="2"       Colspan="2"       Colspan="2"       Colspan="2"         Colspan="2" <th colspa<="" th=""><th>Imp         User Visual / sec         1st Fiber notch trequency         1/1         Safety loop is closed           Vinac         3000.00         Vinac         300000         MA         Safety loop is closed         0.0000         0.0000         0.0000         0.0000         0.0000         0.0000         0.0000         0.0000         0.0000         0.0000         0.0000         0.0000         0.0000         0.0000         0.0000         0.0000         0.0000         0.0000         0.0000         0.0000         0.0000         0.0000         0.0000         0.0000         0.0000         0.0000         0.0000         0.0000         0.0000         0.0000         0.0000         0.0000         0.0000         0.0000         0.0000         0.0000         0.0000         0.0000         0.0000         0.0000         0.0000         0.0000         0.0000         0.0000         0.0000         0.0000         0.0000         0.0000         0.0000         0.0000         0.0000         0.0000         0.0000         0.0000         0.0000         0.0000         0.0000         0.0000         0.0000         0.0000         0.0000         0.0000         0.0000         0.0000         0.0000         0.0000         0.0000         0.0000         0.0000         0.0000         0.0000</th><th>Status</th><th>100</th><th>Un.</th><th>100</th><th>00</th><th>20</th><th>Un</th><th>Cin</th><th>Un</th><th></th><th></th><th></th><th></th></th>                                                                                                    | <th>Imp         User Visual / sec         1st Fiber notch trequency         1/1         Safety loop is closed           Vinac         3000.00         Vinac         300000         MA         Safety loop is closed         0.0000         0.0000         0.0000         0.0000         0.0000         0.0000         0.0000         0.0000         0.0000         0.0000         0.0000         0.0000         0.0000         0.0000         0.0000         0.0000         0.0000         0.0000         0.0000         0.0000         0.0000         0.0000         0.0000         0.0000         0.0000         0.0000         0.0000         0.0000         0.0000         0.0000         0.0000         0.0000         0.0000         0.0000         0.0000         0.0000         0.0000         0.0000         0.0000         0.0000         0.0000         0.0000         0.0000         0.0000         0.0000         0.0000         0.0000         0.0000         0.0000         0.0000         0.0000         0.0000         0.0000         0.0000         0.0000         0.0000         0.0000         0.0000         0.0000         0.0000         0.0000         0.0000         0.0000         0.0000         0.0000         0.0000         0.0000         0.0000         0.0000         0.0000         0.0000</th> <th>Status</th> <th>100</th> <th>Un.</th> <th>100</th> <th>00</th> <th>20</th> <th>Un</th> <th>Cin</th> <th>Un</th> <th></th> <th></th> <th></th> <th></th>                                                                                                    | Imp         User Visual / sec         1st Fiber notch trequency         1/1         Safety loop is closed           Vinac         3000.00         Vinac         300000         MA         Safety loop is closed         0.0000         0.0000         0.0000         0.0000         0.0000         0.0000         0.0000         0.0000         0.0000         0.0000         0.0000         0.0000         0.0000         0.0000         0.0000         0.0000         0.0000         0.0000         0.0000         0.0000         0.0000         0.0000         0.0000         0.0000         0.0000         0.0000         0.0000         0.0000         0.0000         0.0000         0.0000         0.0000         0.0000         0.0000         0.0000         0.0000         0.0000         0.0000         0.0000         0.0000         0.0000         0.0000         0.0000         0.0000         0.0000         0.0000         0.0000         0.0000         0.0000         0.0000         0.0000         0.0000         0.0000         0.0000         0.0000         0.0000         0.0000         0.0000         0.0000         0.0000         0.0000         0.0000         0.0000         0.0000         0.0000         0.0000         0.0000         0.0000         0.0000         0.0000         0.0000 | Status                                                                                                    | 100                                                                                         | Un.                                                                                                    | 100                                                                                                    | 00                                                                                                    | 20                                                                                                    | Un                                                                                                  | Cin                                                                                                    | Un                                                                                                    |                                                                                                    |        |   |  |
| Energy         D-H0         % of Vinominal / sec         1 st Filter notch frequency [0]         Hz         Safety loop is closed           V max         3000.00         V         Imax         3 00000         MA         Debug         Debug <td< th=""><th>Image       Internet Notice       Tat Fiber notch hequency [0]       He       Setety loop is closed         Vmax       30000 V       Imax       30000 mA         Ethologo       022549             DCP Channels       Imax       00000             Single channel acces       Group access       Module acces       Timer Help             KE       Imax       Imax</th><th></th><th></th><th></th><th></th><th></th><th>_</th><th></th><th></th><th></th><th></th><th></th><th></th><th></th></td<>                                                                                                    | Image       Internet Notice       Tat Fiber notch hequency [0]       He       Setety loop is closed         Vmax       30000 V       Imax       30000 mA         Ethologo       022549             DCP Channels       Imax       00000             Single channel acces       Group access       Module acces       Timer Help             KE       Imax       Imax                                                                                                    |                                                                                                    |                                                                                                    |                                                                                             |                                                                                                    |                                                                                                    | _                                                                                                    |                                                                                                    |                                                                                                    |                                                                                                    |                                                                                                    |                                                                                                    |        |   |  |
| Vmax         300.00         V         Imax         30000         MAX           Status1voltage limit         0.0000         Status2 current limit         0.0000         0.22549           EDCP Channels         EHO 00         0.22549         Imax         Imax                                                                                                    | Vmm:         30000         V         Imm:         300000         NM           Status1 voltage imit         60000         Status2 voltage imit         0.0000         0.225.49           DCP Channels         EVO III         Imm:         1.0000         0.225.49           DCP Channels         Imm:         Module access         Timer         Help           KE         Imm:         Module access         Timer         Help           KE         Imm:         Imm:         Im                                                                                                    | Ramp                                                                                                    | 0.040 % of Vinc                                                                                                    | minal/sec                                                                                   | 1st Filter notch                                                                                                    | frequency 50                                                                                                    | Hz Safety                                                                                                    | loop is closed                                                                                                    |                                                                                                    |                                                                                                    | 1                                                                                                    |                                                                                                    |        |   |  |
| Status 1 voltage init         Status 2 current limit         Odd00         Odd00                                                                                                    | Statustj. voltage limit 0.0000         Statustj. ovltage limit 0.0000         Statustj. ovltage limit 0.0000         Statustj. ovltage limit 0.0000           DCP Channels         Image: Construction of the construction of the constructin of the construction of the construction of the constructin of t | \<br>\                                                                                                    | / max 3000.00                                                                                                    | V                                                                                           | I max 3.0                                                                                                    | 0000 mA                                                                                                    |                                                                                                    |                                                                                                    |                                                                                                    |                                                                                                    |                                                                                                    |                                                                                                    |        |   |  |
| EHO ID         022540           EDCP Channels         Compaces         Module access         Time         Help           KE         Image         Image                                                                                                    | EHD 00         025.49           DCP Channel         Single channel access         Group access         Module access         Timer         Help           Ke         Image         Image <thimage< th="">         Image</thimage<>                                                                                                    | s                                                                                                    | Status <u>1</u> voltage lin                                                                                                    | it 0x0000                                                                                   |                                                                                                    | Status2 current lim                                                                                                    | 0×0000                                                                                                    |                                                                                                    | Status] software curre                                                                              | nttrip 0x0000                                                                                                    |                                                                                                    |                                                                                                    |        |   |  |
| EDCP Channels         Module access         Timer         Help           itle         Single channel access         Group access         Module access         Timer         Help           KE         Image: Single channel access         Group access         Module access         Timer         Help           Vset (V)         Vmeas (V)         Voounds (V)         Vnominal (V)         Iset (mA)         Imeas (mA)         Ibounds (mA)         Inominal (mA)         Status         OVCC           CH 0         0.00         0.00         3000.00         3.00000         0.00000         3.00000         On         Image: Single channel (mA)         Image: Single channel (mA)         Image: Single channel (mA)         Status         OVCC           CH 0         0.00         0.00         3.00000         0.00000         3.00000         On         On<                                                                                                    | CHO         DOP Channels           Single channel access         Group access         Module access         Timer         Help           KE         Image         Image <t< th=""><th></th><th></th><th></th><th></th><th></th><th>EHC</th><th>0.00</th><th></th><th>02:25</th><th>a .</th><th></th><th></th><th></th></t<>                                                                                                    |                                                                                                    |                                                                                                    |                                                                                             |                                                                                                    |                                                                                                    | EHC                                                                                                    | 0.00                                                                                                    |                                                                                                    | 02:25                                                                                                    | a .                                                                                                    |                                                                                                    |        |   |  |
| CHO Channels         Control of Control of Contrel of Contrel of Control of Control of Control of Contrel of Co                                                                                                    | Single channel access         Group access         Module access         Timer         Help           KE         Image         Image <th></th> <th></th> <th></th> <th></th> <th></th> <th>E1 14</th> <th></th> <th></th> <th>ULL.</th> <th></th> <th></th> <th></th> <th></th>                                                                                                    |                                                                                                    |                                                                                                    |                                                                                             |                                                                                                    |                                                                                                    | E1 14                                                                                                    |                                                                                                    |                                                                                                    | ULL.                                                                                                    |                                                                                                    |                                                                                                    |        |   |  |
| International Cetas         Ordep access         Module access         International (Mathematices)           KE         Image         Image <th< th=""><th>Mingle Chamme access         Module access         Mindle access         Mindle access         M</th><th>FDCP C</th><th>hannels</th><th>_</th><th></th><th>_</th><th></th><th></th><th></th><th></th><th></th><th></th><th></th><th></th></th<>                                                                                                    | Mingle Chamme access         Module access         Mindle access         Mindle access         M                                                                                                    | FDCP C                                                                                                    | hannels                                                                                                    | _                                                                                           |                                                                                                    | _                                                                                                    |                                                                                                    |                                                                                                    |                                                                                                    |                                                                                                    |                                                                                                    |                                                                                                    |        |   |  |
| Vset (V)         Vmeas (V)         Vnominal (V)         Iset (mA)         Imeas (mA)         Isomonal (mA)         Status         CVCC           CH0         0.00         0.00         0.00         3000.00         3.00000         0.00000         3.00000         On         CMCC           CH1         1100.00         1100.00         0.00         3.00000         0.14210         0.00000         3.00000         Voltage ctrl         CMCC           CH2         1300.00         1300.00         0.00         3.00000         0.14210         0.00000         3.00000         Voltage ctrl         CMCC           CH3         1300.00         1300.00         0.00         3.00000         0.18383         0.00000         3.00000         Voltage ctrl         CMCC           CH3         1300.00         1300.00         0.00         3.00000         0.17954         0.00000         3.00000         Voltage ctrl         CMCC           CH4         1300.00         1300.00         0.00         3.00000         0.17954         0.00000         3.00000         Voltage ctrl         CMCC           CH4         1300.00         1300.00         0.00         3.00000         0.17954         0.00000         3.00000         Voltage ctrl <t< th=""><th>No.         Operating         Operating         Oper</th><th>EDCP C</th><th>hannels</th><th>Grann</th><th>Access Mad</th><th>tule access Ti</th><th>mar Hala</th><th>_</th><th></th><th></th><th></th><th></th><th></th><th>2</th></t<>                                                                                                    | No.         Operating         Operating         Oper                                                                                                    | EDCP C                                                                                                    | hannels                                                                                                    | Grann                                                                                       | Access Mad                                                                                                    | tule access Ti                                                                                                    | mar Hala                                                                                                    | _                                                                                                    |                                                                                                    |                                                                                                    |                                                                                                    |                                                                                                    |        | 2 |  |
| Vset (V)         Vmeas (V)         Vmminal (V)         Iset (mA)         Immeas (mA)         Ibounds (mA)         Inominal (mA)         Status         CVCC           CH0         0.00         0.00         0.00         3000.00         3.00000         0.00000         3.00000         CM0000         CM0000                                                                                                    | Vset (V)         Vmeas (V)         Vbounds (V)         Vnominal (V)         Iset (mA)         Imeas (mA)         Ibounds (mA)         Inominal (mA)         Status         CV/CC           CH 0         0.00         0.00         0.00         3000.00         300000         0.00000         300000         Ono         Ono                                                                                                    | EDCP C                                                                                                    | hannels<br>le channel ac                                                                                                    | ess Group                                                                                   | access Mod                                                                                                    | dule access Ti                                                                                                    | mer Help                                                                                                    | -                                                                                                    |                                                                                                    |                                                                                                    | a w A                                                                                                    |                                                                                                    |        |   |  |
| CH0         0.00         0.00         0.00         3000.00         300000         0.00000         300000         On           CH1         1100.00         1100.00         0.00         3000.00         3.00000         0.14210         0.00000         3.00000         Voltage ctrl           CH2         1300.00         1300.00         0.00         3.00000         0.14210         0.00000         3.00000         Voltage ctrl           CH3         1300.00         1300.01         0.00         3.00000         0.18383         0.00000         3.00000         Voltage ctrl           CH4         1300.00         1300.01         0.00         3.00000         0.17954         0.00000         3.00000         Voltage ctrl           CH4         1300.00         1300.00         0.00         3.00000         0.17954         0.00000         3.00000         Voltage ctrl           CH5         1300.00         1300.00         3.000.00         3.00000         0.17955         0.00000         3.00000         Voltage ctrl           CH5         1300.00         1300.01         0.00         3.000.00         0.17975         0.00000         3.00000         Voltage ctrl           CH6         1300.00         0.00         3.000.0                                                                                                    | CH0         0.00         0.00         0.00         3000.00         300000         0.00000         300000         Cn           CH1         1100.00         1100.00         0.00         3000.00         300000         0.14210         0.00000         300000         Voltage ch1         Ch2           CH2         1300.00         1300.00         0.00         3000.00         3.00000         0.19214         0.00000         3.00000         Voltage ch1         Ch2           CH3         1300.00         1300.01         0.00         3000.00         3.00000         0.18383         0.00000         3.00000         Voltage ch1         Ch3           CH4         1300.00         1300.00         0.00         3.00000         0.17954         0.00000         3.00000         Voltage ch1         Ch4           CH4         1300.00         1300.01         0.00         3.00000         0.17954         0.00000         3.00000         Voltage ch1         Ch4           CH4         1300.00         1300.01         0.00         3.00000         0.17955         0.00000         3.00000         Voltage ch1         Ch4           CH7         1100.00         100.00         0.00         3.00000         0.14507         0.00000                                                                                                    | EDCP C<br>ile Sing                                                                                                    | hannels<br>de channel ac                                                                                                    | ess Group                                                                                   | access Mod                                                                                                    | dule access Ti                                                                                                    | mer Help                                                                                                    | _                                                                                                    |                                                                                                    |                                                                                                    | ை HK க                                                                                                    | Ð                                                                                                    |        |   |  |
| CH1         1100.00         1100.00         0.00         3000.00         3.00000         0.14210         0.00000         3.00000         Voltage ctrl           CH2         1300.00         1300.00         0.00         3000.00         3.00000         0.14210         0.00000         3.00000         Voltage ctrl           CH3         1300.00         1300.01         0.00         3000.00         3.00000         0.18383         0.00000         3.00000         Voltage ctrl           CH3         1300.00         1300.00         0.00         3.00000         0.17954         0.00000         3.00000         Voltage ctrl           CH4         1300.00         1300.00         0.00         3.00000         0.17954         0.00000         3.00000         Voltage ctrl           CH4         1300.00         1300.00         0.00         3.00000         0.19487         0.00000         3.00000         Voltage ctrl           CH5         1300.00         1300.01         0.00         3.00000         0.17705         0.00000         3.00000         Voltage ctrl           CH6         1300.00         100.00         3.00000         0.17705         0.00000         3.00000         Voltage ctrl           CH7         1100.00                                                                                                    | CH1         1100.00         1100.00         0.00         3000.00         3.00000         0.14210         0.00000         3.00000         Voltage chi         CH2           CH2         1300.00         1300.00         0.00         3000.00         3.00000         0.19214         0.00000         3.00000         Voltage chi         CH3         1300.00         1300.00         1300.00         Voltage chi         CH3         1300.00         1300.00         0.00         3.00000         0.19214         0.00000         3.00000         Voltage chi         CH3         1300.00         1300.00         0.00         3.00000         0.19254         0.00000         3.00000         Voltage chi         CH4         1300.00         1300.00         0.00         3.00000         0.17954         0.00000         3.00000         Voltage chi         CH4         CH4         1300.00         1300.00         0.00         3.00000         0.19487         0.00000         3.00000         Voltage chi         CH4         CH4         1300.00         1.00.00         3.00000         0.17705         0.00000         3.00000         Voltage chi         CH7         1100.00         1.00.00         3.00000         0.14507         0.00000         3.00000         Voltage chi         CH4         1.00.00                                                                                                    | EDCP C                                                                                                    | hannels<br>de channel ac<br>1 2 3<br>Vset (V)                                                                                                    | ess Group                                                                                   | access Mod<br>2) EHS 01<br>eas (V) Vbo                                                                                                    | dule access Ti                                                                                                    | mer Help<br>nominal (V)                                                                                                    | lset (mA)                                                                                                    | Imeas (mA                                                                                           | ) Ibounds (m4                                                                                                    | 🔊 HK 🏠                                                                                                    | D<br>Status                                                                                                    |        |   |  |
| CH2         1300.00         1300.00         0.00         3000.00         3.00000         0.19214         0.00000         3.00000         Voltage chi           CH3         1300.00         1300.01         0.00         3000.00         3.00000         0.19214         0.00000         Voltage chi         1.00000         Voltage chi         1.00000         1.00000         Voltage chi         1.00000         1.00000         Voltage chi         1.00000         1.00000         Voltage chi         1.00000         1.00000         Voltage chi         1.00000         1.00000         1.00000         1.00000 <th>CH2         1300.00         1300.00         0.00         3000.00         3.00000         0.19214         0.00000         3.00000         Voltage chi           CH3         1300.00         1300.01         0.00         3000.00         3.00000         0.19214         0.00000         3.00000         Voltage chi         CH3           CH3         1300.00         1300.00         0.00         3000.00         3.00000         0.18383         0.00000         3.00000         Voltage chi         CH4           CH3         1300.00         1300.00         0.00         3000.00         3.00000         0.17954         0.00000         3.00000         Voltage chi         CH4           CH4         1300.00         1300.00         0.00         3.00000         0.19487         0.00000         3.00000         Voltage chi         CH4           CH4         1300.00         1300.01         0.00         3.00000         0.17705         0.00000         3.00000         Voltage chi         CH4         CH4         1100.00         100.00         3.00000         0.14507         0.00000         3.00000         Voltage chi         CH4         CH4         CH4         CH4         CH4         CH4         CH4         CH4         CH4         CH4</th> <th>EDCP C<br/>ile Sing</th> <th>hannels<br/>le channel ac<br/>1 2 3<br/>Vset (V)<br/>0 0.00</th> <th>cess Group</th> <th>access Mod<br/>2) EHS 01<br/>eas (V) Vbo<br/>0.00</th> <th>dule access Ti<br/>unds (V) V<br/>0.00</th> <th>mer Help<br/>nominal (V)<br/>3000.00</th> <th>Iset (mA)</th> <th>Imeas (mA</th> <th>) Ibounds (mA<br/>0 0.00000</th> <th>HK      A     Inominal (mA)     3.00000</th> <th>Status     On</th> <th></th> <th></th> | CH2         1300.00         1300.00         0.00         3000.00         3.00000         0.19214         0.00000         3.00000         Voltage chi           CH3         1300.00         1300.01         0.00         3000.00         3.00000         0.19214         0.00000         3.00000         Voltage chi         CH3           CH3         1300.00         1300.00         0.00         3000.00         3.00000         0.18383         0.00000         3.00000         Voltage chi         CH4           CH3         1300.00         1300.00         0.00         3000.00         3.00000         0.17954         0.00000         3.00000         Voltage chi         CH4           CH4         1300.00         1300.00         0.00         3.00000         0.19487         0.00000         3.00000         Voltage chi         CH4           CH4         1300.00         1300.01         0.00         3.00000         0.17705         0.00000         3.00000         Voltage chi         CH4         CH4         1100.00         100.00         3.00000         0.14507         0.00000         3.00000         Voltage chi         CH4         CH4         CH4         CH4         CH4         CH4         CH4         CH4         CH4         CH4                                                                                                    | EDCP C<br>ile Sing                                                                                                    | hannels<br>le channel ac<br>1 2 3<br>Vset (V)<br>0 0.00                                                                                                    | cess Group                                                                                  | access Mod<br>2) EHS 01<br>eas (V) Vbo<br>0.00                                                                                                | dule access Ti<br>unds (V) V<br>0.00                                                                                                    | mer Help<br>nominal (V)<br>3000.00                                                                                                    | Iset (mA)                                                                                                    | Imeas (mA                                                                                           | ) Ibounds (mA<br>0 0.00000                                                                                                    | HK      A     Inominal (mA)     3.00000                                                                                                    | Status     On                                                                                                    |        |   |  |
| CH3         1300.00         1300.01         0.00         3000.00         3.00000         0.18383         0.00000         3.00000         Voltage ctrl           CH4         1300.00         1300.00         0.00         3.00000         0.17954         0.0000         3.00000         Voltage ctrl           CH5         1300.00         1300.00         0.00         3.00000         0.19487         0.00000         3.00000         Voltage ctrl           CH6         1300.00         1300.01         0.00         3.00000         0.17955         0.00000         3.00000         Voltage ctrl           CH6         1300.00         1300.01         0.00         3.00000         0.17705         0.00000         Voltage ctrl           CH7         1100.00         0.00         3.00000         0.14507         0.00000         Voltage ctrl                                                                                                    | CH 3         1300.00         1300.01         0.00         3000.00         3.00000         0.18383         0.00000         3.00000         Voltage ctrl           CH 4         1300.00         1300.00         0.00         3000.00         3.00000         0.17954         0.00000         3.00000         Voltage ctrl           CH 5         1300.00         1300.00         0.00         3000.00         3.00000         0.19487         0.00000         3.00000         Voltage ctrl           CH 6         1300.00         1300.01         0.00         3000.00         3.00000         0.19487         0.00000         3.00000         Voltage ctrl           CH 7         1100.00         100.00         3.000.00         3.00000         0.14507         0.00000         3.00000         Voltage ctrl           Ramp         1.00000         %/s         Safety loop is closed         Safety loop is closed         Safety loop is closed         Status2 current limit         0.00000         Status2 current trip         0.00000         Status4 external inhibit         0.0000                                                                                                    | EDCP C<br>le Sing<br>KE C<br>CH1<br>CH1                                                                                                    | hannels<br>le channel ac<br>1 2 3<br>Vset (V)<br>0 0.00<br>1 1100.00                                                                                                    | cess Group                                                                                  | access Mod<br>() EHS 01<br>eas (V) Vbo<br>0.00<br>1100.00                                                                                     | dule access Tri<br>unds (V) V<br>0.00<br>0.00                                                                                                    | mer Help<br>nominal (V)<br><u>3000.00</u><br>3000.00                                                                                                    | Iset (mA)<br>3.00000<br>3.00000                                                                                                    | Imeas (mA<br>0.0000<br>0.1421                                                                       | ) Ibounds (mA<br>0 0.00000<br>0 0.00000                                                                                                    | <ul> <li>Inominal (mA)</li> <li>3.00000</li> <li>3.00000</li> </ul>                                                                                                    | Status<br>On<br>Voltage ctrl                                                                                          | [CALLO |   |  |
| CH4         1300.00         1300.00         0.00         3000.00         3.00000         0.17954         0.00000         3.00000         Voltage ctrl           CH5         1300.00         1300.00         0.00         3000.00         3.00000         0.19547         0.00000         Voltage ctrl         1           CH6         1300.00         1300.01         0.00         3000.00         3.00000         0.17954         0.00000         Voltage ctrl         1           CH6         1300.00         1300.01         0.00         3000.00         3.00000         0.17705         0.00000         Voltage ctrl         1           CH7         1100.00         1100.00         0.00         3.00000         0.14507         0.00000         Voltage ctrl                                                                                                    | CH 4         1300.00         1300.00         0.00         3000.00         3.00000         0.17954         0.00000         3.00000         Voltage cht           CH 5         1300.00         1300.00         0.00         3000.00         3.00000         0.19487         0.00000         3.00000         Voltage cht           CH 6         1300.00         1300.01         0.00         3000.00         3.00000         0.19487         0.00000         3.00000         Voltage cht           CH 6         1300.00         1300.01         0.00         3000.00         3.00000         0.17705         0.00000         3.00000         Voltage cht           CH 7         1100.00         100.00         3.000.00         3.00000         0.14507         0.00000         3.00000         Voltage cht           Ramp         1.00000         %/s         Safety loop is closed         Safety loop is closed         Safety loop is clo                                                                                                    | EDCP C<br>le Sing<br>KE CHI<br>CHI<br>CHI                                                                                                    | hannels<br>le channel acc<br>1 2 3<br>Vset (V)<br>0 0.00<br>1 1100.00<br>2 1300.00                                                                                                    | Cess Group                                                                                  | access Mod<br>2) EHS 01<br>eas (V) Vbo<br>0.00<br>1100.00<br>1300.00                                                                          | Stule access         Ti                                                                                                    | mer Help<br>nominal (V)<br>3000.00<br>3000.00<br>3000.00                                                                                                    | Iset (mA)<br>3.00000<br>3.00000<br>3.00000                                                                                                    | lmeas (mA<br>0.0000<br>0.1421<br>0.1921                                                             | ) Ibounds (mA<br>0 0.00000<br>0 0.00000<br>4 0.00000                                                                                                    | Inominal (mA)     Inominal (mA)     3.00000     3.00000     3.00000                                                                                                    | Status<br>On<br>Voltage ctrl<br>Voltage ctrl                                                                          | jevied |   |  |
| CH 5         1300.00         1300.00         0.00         3000.00         3.00000         0.19487         0.00000         3.00000         Voltage ctrl         1           CH 6         1300.00         1300.01         0.00         3000.00         3.00000         0.17705         0.00000         Voltage ctrl         1           CH 7         1100.00         1100.00         0.00         3.00000         0.14507         0.00000         Voltage ctrl         1                                                                                                    | CH S         1300.00         1300.00         0.00         3000.00         3.00000         0.19487         0.00000         3.00000         Voltage chi           CH S         1300.00         1300.01         0.00         3000.00         3.00000         0.19487         0.00000         3.00000         Voltage chi         CHi           CH S         1300.00         1300.01         0.00         3000.00         3.00000         0.17705         0.00000         3.00000         Voltage chi         CHI           CH 7         1100.00         1100.00         0.00         3.00000         0.14507         0.00000         3.00000         Voltage chi         CHI           Ramp         1.00000         %/s         Safety loop is closed         Safety loop is closed         Safety loop is closed         Safety loop         Status2 current limit         0x0000         Status2 current trip         0x0000         Status4 external inhibit         0x0000                                                                                                    | EDCP C<br>ile Sing<br>KE (<br>CHI<br>CHI<br>CHI                                                                                                    | hannels<br>le channel act<br>le channel act<br>Vset (V)<br>0 0.00<br>1 1100.00<br>2 1300.00<br>3 1300.00                                                                                                    | Cess Group                                                                                  | access Mod<br>2) EHS 01<br>0.00<br>1100.00<br>1300.00<br>1300.01                                                                              | dule access Ti<br>unds (V) V<br>0.00 0<br>0.00 0<br>0.00 0<br>0.00 0                                                                                                    | mer Help<br>nominal (V)<br>3000.00<br>3000.00<br>3000.00<br>3000.00                                                                                                    | Iset (mA)<br>3.00000<br>3.00000<br>3.00000<br>3.00000                                                                                                    | lmeas (mA<br>0.0000<br>0.1421<br>0.1921<br>0.1838                                                   | ) Ibounds (mA<br>0 0.00000<br>0 0.00000<br>4 0.00000<br>3 0.00000                                                                                                    | Inominal (mA)     3.00000     3.00000     3.00000     3.00000                                                                                                    | Status<br>On<br>Voltage ctri<br>Voltage ctri<br>Voltage ctri                                                          |        |   |  |
| CH 6         1300.00         1300.01         0.00         3000.00         0.17705         0.00000         Voltage ctrl           CH 7         1100.00         1100.00         0.00         3.00000         0.14507         0.00000         Voltage ctrl         1                                                                                                    | CH 6         1300.00         1300.01         0.00         3000.00         3.00000         0.17705         0.00000         3.00000         Voltage ctrl           CH 7         1100.00         1100.00         0.00         3000.00         3.00000         0.14507         0.00000         3.00000         Voltage ctrl           Ramp         1.00000         %/s         Safety loop is closed         3.00000         Voltage error         0.0000         Status2 current limit         0x0000         Status3 current trip         0x0000         Status4 external inhibit         0x0000                                                                                                    | EDCP C<br>ile Sing<br>KE C<br>CHI<br>CHI<br>CHI                                                                                                    | hannels<br>le channel act<br>le channel act<br>le ch                                                                                                    | Cess Group                                                                                  | access Mod<br>2) EHS 01<br>0.00<br>1100.00<br>1300.00<br>1300.01<br>1300.00                                                                   | ule access Tri<br>y unds (V) V 0.00 0.00 0.00 0.00 0.00 0.00 0.00 0.                                                                                                    | mer Help<br>a000.00<br>3000.00<br>3000.00<br>3000.00<br>3000.00<br>3000.00                                                                                                    | Iset (mA) 3.00000 3.00000 3.00000 3.00000 3.00000 3.00000 3.00000                                                                                                    | Imeas (mA<br>0.0000<br>0.1421<br>0.1921<br>0.1838<br>0.1795                                         | <ul> <li>Ibounds (mA)</li> <li>0.00000</li> <li>0.00000</li> <li>0.00000</li> <li>0.00000</li> <li>0.00000</li> <li>0.00000</li> <li>0.00000</li> </ul>                                                                                                    | HK (2) Inominal (mA) 3.00000 3.00000 3.00000 3.00000 3.00000 3.00000                                                                                                    | Status<br>On<br>Voltage ctrl<br>Voltage ctrl<br>Voltage ctrl<br>Voltage ctrl                                          |        |   |  |
| CH 7 1100.00 1100.00 0.00 3000.00 3.00000 0.14507 0.00000 3.00000 Voltage ctri                                                                                                    | CH 7         1100.00         1100.00         0.00         3000.00         3.00000         0.14507         0.00000         3.00000         Voltage ctrl           Ramp         1.00000         %/s         Safety loop is closed                                                                                                    | EDCP C<br>Ille Sing<br>KE<br>CHI<br>CHI<br>CHI<br>CHI<br>CHI<br>CHI                                                                                                    | hannels<br>[le channel ac<br>(1) (2) (3)<br>Vset (V)<br>0 0.00<br>1 1100.00<br>2 1300.00<br>3 1300.00<br>4 1300.00<br>5 1300.00                                                                                                    | Cess Group                                                                                  | access Mod<br>2 EHS 01<br>aas (V) Vbo<br>0.00<br>1100.00<br>1300.00<br>1300.00<br>1300.00<br>1300.00                                          | ule access Tri<br>y unds (V) V 0.00 0.00 0.00 0.00 0.00 0.00 0.00 0.                                                                                                    | mer Help<br>3000.00<br>3000.00<br>3000.00<br>3000.00<br>3000.00<br>3000.00<br>3000.00                                                                                                    | Iset (mA) 3.00000 3.00000 3.00000 3.00000 3.00000 3.00000 3.00000 3.00000                                                                                                    | Imeas (mA<br>0.0000<br>0.1421<br>0.1921<br>0.1838<br>0.1795<br>0.1948                               | <ul> <li>Ibounds (mA</li> <li>0.00000</li> <li>0.00000</li> <li>0.00000</li> <li>0.00000</li> <li>0.00000</li> <li>0.00000</li> <li>0.00000</li> <li>0.00000</li> </ul>                                                                                                    | <ul> <li>Inominal (mA)</li> <li>3.00000</li> <li>3.00000</li> <li>3.00000</li> <li>3.00000</li> <li>3.00000</li> <li>3.00000</li> <li>3.00000</li> </ul>                  | Status<br>On<br>Voltage ctri<br>Voltage ctri<br>Voltage ctri<br>Voltage ctri<br>Voltage ctri                          |        |   |  |
|                                                                                                    | Ramp         1.00000         %/s         Safety loop is closed           Ramp         50.00000         %/s         safety loop is closed           atus1_Voltage error_0x0000         Status2 current limit         0x0000         Status3 current trip         0x0000                                                                                                    | EDCP C<br>ile Sing<br>KE (<br>CHI<br>CHI<br>CHI<br>CHI<br>CHI<br>CHI<br>CHI                                                                                                    | hannels<br>le channel ac<br>(1) (2) (3)<br>Vset (V)<br>0 0.00<br>1 1100.00<br>1 1100.00<br>2 1300.00<br>3 1300.00<br>4 1300.00<br>5 1300.00<br>6 1300.00                                                                                                    | Cess Group                                                                                  | access Mod<br>2) EHS 01<br>eas (V) Vbo<br>0.00<br>1100.00<br>1300.00<br>1300.00<br>1300.00<br>1300.00<br>1300.00                              | Jule access         Ti           Junds (V)         V           0.00         0           0.00         0           0.00         0           0.00         0           0.00         0           0.00         0           0.00         0           0.00         0           0.00         0                                                                                                    | mer Help                                                                                                    | Iset (mA)<br>3.00000<br>3.00000<br>3.00000<br>3.00000<br>3.00000<br>3.00000<br>3.00000                                                                                                    | Imeas (mA<br>0.0000<br>0.1421<br>0.1921<br>0.1838<br>0.1795<br>0.1948<br>0.1770                     | bounds (mA<br>0 0.00000<br>0 0.00000<br>4 0.00000<br>4 0.00000<br>4 0.00000<br>7 0.00000<br>5 0.00000                                                                                                    | <ul> <li>Inominal (mA)</li> <li>3.00000</li> <li>3.00000</li> <li>3.00000</li> <li>3.00000</li> <li>3.00000</li> <li>3.00000</li> <li>3.00000</li> <li>3.00000</li> </ul> | Status<br>On<br>Voltage ctri<br>Voltage ctri<br>Voltage ctri<br>Voltage ctri<br>Voltage ctri<br>Voltage ctri          |        |   |  |
|                                                                                                    | Ramp         1.00000         %/s         Safety loop is closed           Namp         50.00000         %/s         Safety loop is closed           atus1_Voltage error         0x0000         Status2 current limit         0x0000                                                                                                    | EDCP C<br>ile Sing<br>CHI<br>CHI<br>CHI<br>CHI<br>CHI<br>CHI<br>CHI<br>CHI                                                                                                    | hannels<br>le channel ac<br><b>1 2 3</b><br>Vset (V)<br><b>0 0.00</b><br>1 1100.00<br>2 1300.00<br>3 1300.00<br>5 1300.00<br>5 1300.00<br>5 1300.00<br>5 1300.00<br>5 1300.00<br>5 1300.00                                                                                                    | cess Group<br>(4) (5) (5)<br>Vme                                                            | access Mod<br>2) EHS 01<br>eas (V) Vbo<br>0.00<br>1100.00<br>1300.00<br>1300.00<br>1300.00<br>1300.00<br>1300.00<br>1300.00<br>1300.00        | ulue access Ti<br>↓<br>0.00<br>0.00 | mer Help                                                                                                    | Iset (mA)<br>3.00000<br>3.00000<br>3.00000<br>3.00000<br>3.00000<br>3.00000<br>3.00000<br>3.00000                                                                                                    | Imeas (mA<br>0.0000<br>0.1421<br>0.1921<br>0.1938<br>0.1948<br>0.1795<br>0.1948<br>0.1770<br>0.1450 | Ibounds (m/           0         0.00000           0         0.00000           4         0.00000           4         0.00000           7         0.00000           5         0.00000           7         0.00000                                                                                                    | HK (2) Inominal (mA) 3.00000 3.00000 3.00000 3.00000 3.00000 3.00000 3.00000 3.00000 3.00000                                                                              | Status<br>On<br>Voltage ctri<br>Voltage ctri<br>Voltage ctri<br>Voltage ctri<br>Voltage ctri<br>Voltage ctri          |        |   |  |
|                                                                                                    | Bamp         50.00000         %/s           atus <u>1 Voitage error         0x0000         Status2 current limit         0x0000         Status3 current trip         0x0000         Status4 external inhibit         0x0000  </u>                                                                                                    | EDCP C<br>ile Sing<br>KE (<br>CHI<br>CHI<br>CHI<br>CHI<br>CHI<br>CHI<br>CHI<br>CHI                                                                                                    | hannels<br>le channel ac<br>1 2 3<br>Vset (V)<br>0 0.00<br>1 1100.00<br>1 1100.00<br>3 1300.00<br>4 1300.00<br>5 1300.00<br>6 1300.00<br>7 1100.00                                                                                                    | cess Group<br>G (5) C<br>Vme                                                                | access Mod<br>2) EHS 01<br>eas (V) Vbo<br>0.00<br>1100.00<br>1300.00<br>1300.00<br>1300.00<br>1300.00<br>1300.00<br>1300.00<br>1300.00        | uunds (√) ↓<br>uunds (√) ↓<br>0.00<br>0.00<br>0.00<br>0.00<br>0.00<br>0.00<br>0.00<br>0.00<br>0.00<br>0.00<br>0.00                                                                                                    | mer Help  a 3000.00  3000.00  3000.00  3000.00  3000.00  3000.00  3000.00  3000.00  3000.00  3000.00  3000.00  3000.00  3000.00  3000.00  3000.00  3000.00  3000.00  3000.00  3000.00  3000.00  3000.00  3000.00  3000.00  3000.00  3000.00  3000.00  3000.00  3000.00  3000.00  3000.00  3000.00  3000.00  3000.00  3000.00  3000.00  3000.00  3000.00  3000.00  3000.00  3000.00  3000.00  3000.00  3000.00  3000.00  3000.00  3000.00  3000.00  3000.00  3000.00  3000.00  3000.00  3000.00  3000.00  3000.00  3000.00  3000.00  3000.00  3000.00  3000.00  3000.00  3000.00  3000.00  3000.00  3000.00  3000.00  3000.00  3000.00  3000.00  3000.00  3000.00  3000.00  3000.00  3000.00  3000.00  3000.00  3000.00  3000.00  3000.00  3000.00  3000.00  3000.00  3000.00  3000.00  3000.00  3000.00  3000.00  3000.00  3000.00  3000.00  3000.00  3000.00  3000.00  3000.00  3000.00  3000.00  3000.00  3000.00  3000.00  3000.00  3000.00  3000.00  3000.00  3000.00  3000.00  3000.00  3000.00  3000.00  3000.00  3000.00  3000.00  3000.00 | Iset (mA)<br>3.00000<br>3.00000<br>3.00000<br>3.00000<br>3.00000<br>3.00000<br>3.00000<br>3.00000                                                                                                    | Imeas (mA<br>0.0000<br>0.1421<br>0.1921<br>0.1838<br>0.1795<br>0.1948<br>0.1770<br>0.1450           | Ibounds (m/           0         0.00000           0         0.00000           4         0.00000           4         0.00000           4         0.00000           7         0.00000           7         0.00000           7         0.00000           7         0.00000                                                                                                    | Inominal (mA)     3.00000     3.00000     3.00000     3.00000     3.00000     3.00000     3.00000     3.00000     3.00000     3.00000     3.00000                         | Status<br>On<br>Voltage ctri<br>Voltage ctri<br>Voltage ctri<br>Voltage ctri<br>Voltage ctri                          | Evited |   |  |
| V Ramp 1.00000 %/s Safety loop is closed                                                                                                    | atus <u>1 Voltage error 0x0000</u> Status <u>2</u> current limit 0x0000 Status <u>3</u> currrent trip 0x0000 Status <u>4</u> external inhibit 0x0000                                                                                                    | EDCP C<br>ile Sing<br>KE<br>CHI<br>CHI<br>CHI<br>CHI<br>CHI<br>CHI<br>CHI<br>CHI                                                                                                    | hannels<br> e channel ac<br>1 2 3<br>Vset (V)<br>0 0.00<br>1 1100.00<br>2 1300.00<br>4 1300.00<br>6 1300.00<br>5 1300.00<br>6 1300.00<br>7 1100.00<br>9 1.00000                                                                                                    | sess Group                                                                                  | access Mod<br>2 EHS 01<br>eas (V) Vbo<br>0.00<br>1100.00<br>1300.00<br>1300.00<br>1300.00<br>1300.00<br>1300.00<br>1300.00                    | uunds (V) V<br>0.00 0<br>0.00 0<br>0.00 0<br>0.00 0<br>0.00 0<br>0.00 0<br>0.00 0<br>0.00 0<br>0.00 0                                                                                                    | mer Help  au au au au au au au au au au au au au                                                                                                    | Iset (mA)<br>3.00000<br>3.00000<br>3.00000<br>3.00000<br>3.00000<br>3.00000<br>3.00000<br>3.00000<br>3.00000<br>3.00000                                                                                                    | Imeas (mA<br>0.0000<br>0.1421<br>0.1921<br>0.1838<br>0.1795<br>0.1948<br>0.1770<br>0.1450           | Ibounds (m/           0         0.00000           0         0.00000           4         0.00000           4         0.00000           4         0.00000           5         0.00000           7         0.00000           7         0.00000           8         0.00000                                                                                                    | Inominal (mA)     3.00000     3.00000     3.00000     3.00000     3.00000     3.00000     3.00000     3.00000     3.00000     3.00000     3.00000     3.00000             | Status<br>On<br>Voltage ctri<br>Voltage ctri<br>Voltage ctri<br>Voltage ctri<br>Voltage ctri                          | cvtcd  |   |  |
| V Ramp         1.00000         %/s         Safety loop is closed           I Ramp         50 00000         %/s         Safety loop is closed                                                                                                    |                                                                                                    | EDCP C<br>ile Sing<br>KE<br>CHI<br>CHI<br>CHI<br>CHI<br>CHI<br>CHI<br>CHI<br>CHI                                                                                                    | hannels<br> e channel ac<br>1 20 3<br>Vset (V)<br>0 0.00<br>1 1100.00<br>2 1300.00<br>4 1300.00<br>5 1300.00<br>7 1100.00<br>7 1100.00<br>5 0.00000<br>5 0.00000                                                                                                    | 2015 C                                                                                      | access Mod<br>2 EHS 01<br>eas (V) Vbo<br>0.00<br>1100.00<br>1300.00<br>1300.00<br>1300.00<br>1300.00<br>1300.00                               | uunds (V) V<br>0.00 0<br>0.00 0<br>0.00 0<br>0.00 0<br>0.00 0<br>0.00 0<br>0.00 0<br>0.00 0<br>0.00 0                                                                                                    | mer Help<br>nominal (V)<br>3000.00<br>3000.00<br>3000.00<br>3000.00<br>3000.00<br>3000.00                                                                                                    | Iset (mA)<br>3.00000<br>3.00000<br>3.00000<br>3.00000<br>3.00000<br>3.00000<br>3.00000<br>3.00000<br>3.00000<br>Se                                                                                                    | Imees (mA<br>0.0000<br>0.1421<br>0.1921<br>0.1838<br>0.1795<br>0.1948<br>0.1770<br>0.1450           | Ibounds (m/           0         0.00000           0         0.00000           4         0.00000           4         0.00000           4         0.00000           7         0.00000           5         0.00000           7         0.00000           8         0.00000           9         0.00000           9         0.00000           9         0.00000           9         0.00000 | Inominal (mA)     3.00000     3.00000     3.00000     3.00000     3.00000     3.00000     3.00000     3.00000     3.00000     3.00000     3.00000                         | Status<br>On<br>Voltage ctri<br>Voltage ctri<br>Voltage ctri<br>Voltage ctri<br>Voltage ctri<br>Voltage ctri          | Cvfcd  |   |  |
| V Ramp         1.00000         %/s         Safety loop is closed           I Ramp         50.00000         %/s         Safety loop is closed           Status1 voltage error         0x0000         Status2 current limit         0x0000                                                                                                    | EHS 01 02:26:27                                                                                                    | EDCP C<br>le Sing<br>KE<br>CHI<br>CHI<br>CHI<br>CHI<br>CHI<br>CHI<br>CHI<br>CHI                                                                                                    | hannels<br>le channel ac<br>a 2 3<br>Vset (V)<br>0 0.00<br>1 1100.00<br>2 1300.00<br>3 1300.00<br>4 1300.00<br>5 1300.00<br>5 1300 | cess Group<br>▲ 5 0<br>Vme<br>*<br>*<br>*<br>*<br>*<br>*<br>*<br>*<br>*<br>*<br>*<br>*<br>* | access Mod<br>2) EHS 01<br>eas (V) Vbo<br>0.00<br>1100.00<br>1300.00<br>1300.00<br>1300.00<br>1300.00<br>1300.00<br>1300.00<br>1300.00<br>5te | dule access Ti<br>→<br>0.00<br>0.00<br>0                                                                                                    | mer Help                                                                                                    | Iset (mA)<br>3.00000<br>3.000000<br>3.000000<br>3.000000<br>3.000000<br>3.000000<br>3.000000<br>3.000000<br>3.000000<br>3.000000<br>3.000000<br>3.000000<br>3.000000<br>3.000000<br>3.000000<br>3.000000<br>3.000000<br>3.0000000<br>3.000000<br>3.000000<br>3.000000<br>3.000000<br>3.000000<br>3.000000000<br>3.000000<br>3.000000<br>3.000000<br>3.000000<br>3.000000<br>3.000000000<br>3.000000<br>3.000000<br>3.000000<br>3.000000<br>3.0000000000 | Imeas (mA<br>0.0000<br>0.1421<br>0.1921<br>0.1838<br>0.1795<br>0.1948<br>0.1770<br>0.1450<br>0.1450 | <ul> <li>Ibounds (mA</li> <li>0.00000</li> <li>0.00000</li> <li>0.00000</li> <li>0.00000</li> <li>0.00000</li> <li>0.00000</li> <li>0.00000</li> <li>0.00000</li> <li>0.00000</li> <li>0.00000</li> <li>ed</li> <li>0x0000</li> </ul>                                                                                                    | HK (2) Inominal (mA) 3.00000 3.00000 3.00000 3.00000 3.00000 3.00000 3.00000 3.00000 3.00000 3.00000 Status <u>4</u>                                                      | Status<br>On<br>Voltage chi<br>Voltage chi<br>Voltage chi<br>Voltage chi<br>Voltage chi<br>Voltage chi<br>Voltage chi |        |   |  |

Figure 18. EHS/EHQ 00 and 01 iSEG Multi-Channel High-Voltage Modules Screens; VRamp and IRamp fields are circled in red.

- 9. Make sure voltage ramp (VRamp) is 5% or lower and the current ramp (IRamp) is 50% or lower. The iSEG software does **not** remember these values between sessions!
- 10. Click on the Module access menu and click Instructions for all channels > On (ctrl+o) to start ramping up the voltage.
- 11. Wait until ramp-up completes (1-2 minutes if proper values are used).

12. Exit the iSEG program.

13. Answer No to the prompt when asked to ramp voltages back down. If you answered Yes inadvertently, start again at Step 8.

### **Initial Instrument Setup**

#### **NGR Configuration**

Configuration values should be set during initial setup and configuration by the Physical Properties technician or scientist(s). There should be no need to change these values unless the configuration file is corrupted.

#### NGR Instrument General Setup

To open the NGR instrument setup window (Fig. 19), select Instruments > NGR: Setup from the IMS panel menu (Fig. 10).

- 1. Ensure the values in the window are set as shown in the detector values given are constants and measured from the front door to each detector.
  - Once the offset to the detectors are determined, these values should not change.
- 2. Click OK to save the changes and write them to the configuration file. Click Cancel to revert to previous values.

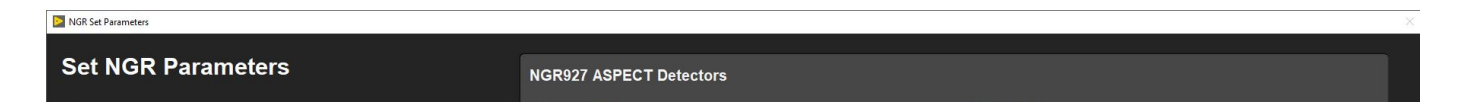

| General             |                                        |                                                                 | DETECTOR           |         |                                                                                                | DETECTORS      |           | )                                                                                             |
|---------------------|----------------------------------------|-----------------------------------------------------------------|--------------------|---------|------------------------------------------------------------------------------------------------|----------------|-----------|-----------------------------------------------------------------------------------------------|
|                     | NGR                                    | MUST be a defined LIM*s Analysis                                | Offset 41          | .89 cm  | X-axis distance from the Home<br>position to the center of the<br>detector's responce center.  | Offset         | 121.79 cm | X-axis distance from the Home<br>position to the center of the<br>detector's responce center. |
| la standard Consult | NCD                                    | name                                                            | Responce Corr. 0.0 | 10 cm   | Width of the responce curve.                                                                   | Responce Corr. | 0.00 cm   | Width of the responce curve.                                                                  |
| Instrument Group    | NGR                                    | Instrument Group name                                           | S/N 702            | 22362   | Instrument's Serial Number of the<br>active sensing component.                                 | S/N            | 06341987  | Instrument's Serial Number of the<br>active sensing component                                 |
| Model               | ASPECT NGR927 MCA                      | active sensing component.                                       | DETECTOR 1         |         |                                                                                                | DETECTOR       |           |                                                                                               |
| S/Ns                | SN:7022362, SN:<br>7022364 SN:06341987 | Instrument's Serial numbers of the<br>active sensing component. | DETECTOR 2         |         |                                                                                                | DETECTOR®      |           |                                                                                               |
|                     | SN:7022361                             |                                                                 | Offset 62          | .09 cm  | A vaxis distance from the Home<br>position to the center of the<br>detector's responce center. | Offset         | 142.12 cm | X-axis distance from the Home<br>position to the center of the<br>detector's responce center. |
|                     |                                        |                                                                 | Responce Corr. 0.0 | 10 cm   | Width of the responce curve.                                                                   | Responce Corr. | 0.00 cm   | Width of the responce curve.                                                                  |
| Manufactor's Name   | Ortec                                  | Name of the manufacture.                                        | S/N 702            | 22362   | Instrument's Serial Number of the<br>active sensing component.                                 | S/N            | 06341987  | Instrument's Serial Number of the<br>active sensing component.                                |
| Menu Name           | NGR                                    | The text that appears in the menu.                              | DETECTOR 3         |         |                                                                                                | DETECTOR 7     |           |                                                                                               |
| Full Name           | NGR                                    | The text that will appear in dialogs.                           | BETECTOR           |         |                                                                                                | DETECTORY      |           |                                                                                               |
|                     |                                        |                                                                 | Offset 82          | .17 cm  | X-axis distance from the Home<br>position to the center of the<br>detector's responce center.  | Offset         | 162.25 cm | X-axis distance from the Home<br>position to the center of the<br>detector's responce center. |
|                     |                                        |                                                                 | Responce Corr. 0.0 | 10 cm   | Width of the responce curve.                                                                   | Responce Corr. | 0.00 cm   | Width of the responce curve.                                                                  |
|                     |                                        | 2                                                               | S/N 702            | 22364   | Instrument's Serial Number of the active sensing component.                                    | S/N            | 7022361   | Instrument's Serial Number of the<br>active sensing component.                                |
| Can                 | icel                                   | Accept                                                          | DETECTOR 4         |         |                                                                                                | DETECTOR 8     |           |                                                                                               |
|                     |                                        |                                                                 | Offset 10          | 2.10 cm | X-axis distance from the Home<br>position to the center of the<br>detector's responce center.  | Offset         | 182.19 cm | X-axis distance from the Home<br>position to the center of the<br>detector's responce center. |
|                     |                                        |                                                                 | Responce Corr. 0.0 | 10 cm   | Width of the responce curve.                                                                   | Responce Corr. | 1.06 cm   | Width of the responce curve.                                                                  |
|                     |                                        |                                                                 | S/N 702            | 22364   | Instrument's Serial Number of the active sensing component.                                    | S/N            | 7022361   | Instrument's Serial Number of the<br>active sensing component.                                |
|                     |                                        |                                                                 |                    |         |                                                                                                |                | <i></i>   |                                                                                               |
|                     |                                        |                                                                 |                    |         |                                                                                                |                |           |                                                                                               |

Figure 19. NGR Parameters Window

## **Motion Control Setup:**

Motion control should be set during initial setup and further changes should not be necessary. Motion control setup can be accessed by selecting *Motion > Setup* from the IMS panel menu (Fig. 10).

| ⊵ MDrive | e Setup               | ×                            |
|----------|-----------------------|------------------------------|
| MC       | orive Motion          | Setup                        |
| ١        |                       | 1                            |
|          | Motor & Track Options |                              |
|          | Fixed Positions       |                              |
|          | Limit & Home Switches |                              |
|          | Motion Profiles       |                              |
|          | Cancel Changes        | Revert To<br>Previous Values |
|          | Accept Changes        | Update<br>Configuration File |
| L        |                       |                              |

#### Figure 20. M-Drive Motion Setup

- The M-Drive Motion Setup control panel will open (Fig. 20).
  The user may select between four setup panels from this window.
- Motor and Track Options
- Fixed Positions
- Limit and Home Switches
- Motion Profiles

### Motor and Track Options menu

#### Once these values have been properly set, they should not change. This panel is only for initial setup.

- Make sure to use the values shown for the NGR (Fig. 21).
- User should be familiar with the M-Drive motor system prior to adjusting these settings.
- The relationship between motor revolutions and linear motion of the track is defined in this window and is critical to both safe and accurate operation.
- Select Axis: In the case of the NGR it is always X.
- Encoder Pulses/rev: Defined by the manufacturer of the M-Drive as 2048.
- Screw Pitch: Set to 0.0627 (the ratio of 2048 steps per revolution and chain displacement (cm) as a function of the drive gears diameter).
- Gear Ratio: There is not a reduction gear so this value is set to 1.
- Direction: Clockwise rotation moves the tray in a positive direction (from home to end of track).
- Click the Open Utilities and Test button to open the Motion Utility window (Fig. 22) and test the settings. Click Close to exit this window.
- Click **Done** to save the values or **Cancel** to return to previous values.

|                                                                                                 | dris Essentifi                          |
|-------------------------------------------------------------------------------------------------|-----------------------------------------|
| > Enter the number of encoder pulses per<br>evolution.                                          | Encoder Pulses/rev                      |
| > Enter the screw pitch as cm moved per 1<br>crew revolution.                                   | Screw Pitch 0.06270                     |
| > Enter the gear (pulley) ratio as the<br>umber of screw revolutions for 1<br>totor revolution. | Gear Ratio 1.00000                      |
| > Select the direction of positive motion al                                                    | ong the length of the core.             |
| Direction Stepper turns in a CC                                                                 | W direction for positive Encoder Counts |
| Direction is based on the rotation                                                              | of the servo motor's shaft.             |

Figure 21. NGR Motor and Track Options Setup Window

|                                                                                                    | y                                                                                                    |                                                                                                    | Select Axis X                                                                               | Paston C<br>Velocity 🔛                                                                                                    |
|----------------------------------------------------------------------------------------------------|----------------------------------------------------------------------------------------------------|----------------------------------------------------------------------------------------------------|---------------------------------------------------------------------------------------------|----------------------------------------------------------------------------------------------------|
| Atais Parameters  Ara: (and anal a famal a fam | Axis Status         Position cm           -0.0156         Position cm           -2         Encoder cts           0.00         Velocity cm/s           B0 Status         Home H0         0 1           CN Lime H0         0 0 2         CV Lime H0         0 3           CN Lime H0         0 0 3         COV Lime H0         0 0 3           CN Lime H0         0 0 3         CM Lime H0         0 0 3           Encoder H0         0 0 4         Ris 0 4         0 10           Fault CLEAM         0 101         More 1012         More 1012 | Profile List Limit Seek Home Final Load/Unload Top/Profile User Defined Move Move To Load Here To Unload Here To Unload | eed 10.0 a privac<br>tion 5.0 a privac<br>20.0 a privac<br>mitalize System<br>tiove To Home | - 0.04-<br>- 0.0425-<br>- 0.0425 |
| MDrive Birect Commands Ren<br>Select Command<br>A: Set ACCLERATION •<br>Parameters<br>UO Number 0 ©<br>Send                                                                                                    | sponse                                                                                                    | Move To CCW Limit<br>Move To CW Limit<br>Move Relative<br>Move Absolute                                                 | Move To<br>0.10                                                                             | 02-<br>10000<br>02-<br>04-<br>04-<br>04-<br>04-<br>04-<br>04-<br>04-<br>04                                                                                                    |

Figure 22. Motion Utilities Window

### **Fixed Positions menu**

Once these values have been properly set, they should not change. This panel is only for initial setup.

In this window the user may define fixed track locations used by IMS motion control. For the NGR make sure to use these value unless there has been a physical change to the system (.).

- Select Axis: In the case of the NGR it is always X.
- Max Section Length: Maximum length of section that can be placed in the track. This value is set to 160 cm.
- Track Length: Distance in cm between the limit switches. Use the Motion Utility (Fig. 22) to determine this value by moving from limit switch to limit switch plus the length of the tray used.
- Load and Unload: For the NGR set to 0. This will always bring the tray back to the sample load end after a measurement sequence.
- Top-of-Section Switch: Not used.
- Top-of-Section Switch Offset: Not used.
- Fast Offset: Not used.
- Run Out Switch?: Not used.
- Click the **Open Utilities and Test button** to open the Motion Utility window (Fig. 23) and test the settings. Click **Close** to exit this window.

• Click **Done** to save the settings. Click **Cancel** to return to previous values.

| 1> Set Track Dimensions.    |                                                  |                          |                    |                                         |
|-----------------------------|--------------------------------------------------|--------------------------|--------------------|-----------------------------------------|
| Max Section Length          | 160.00<br>Maximum length of<br>the track can act | of core that<br>comodate | Track Length       | 602.53<br>Distance between limit switch |
| 2> Set Fixed Positions      |                                                  |                          |                    |                                         |
| All Tracks<br>Load Position | 0.00                                             | ÷                        | Unload Position    | 0.00                                    |
| 3> PUSH Track Only          |                                                  |                          |                    |                                         |
| Top-of-Section Switch?      | OFF                                              | Top-of-Sect              | tion Switch Offset | 0.00                                    |
| Push Pas                    | 0.00                                             | Ş                        | Fast Past          | 0.00                                    |
| Run Out Switch?             | OFF                                              |                          |                    |                                         |

Note, these values along with the positions set in the Degauss-Drift Location window and the SQUID offset set in the SRM setup window are necessary to fully define the track geometry. Take a lot of care in setting these values!

#### Limit and Home Switches Window

Once these values have been properly set, they should not change. This panel is only for initial setup.

- This panel is used to define the orientation of the track system, limit switches, and the home switch (Fig. 16). The M-Drive can be used with either a dedicated Home switch or a limit switch as a home switch. In the case of the NGR track we use only a limit switch. There is no home switch installed.
- Select Axis: In the case of the NGR it is always X.
- Select Track and Home Geometry: For the NGR, select CW limit.
- Click the Open Utilities and Test button to the Motion Utility to test the settings.

Click Done to save the settings. Click Cancel to return to previous values.

| MDrive Kimit and Home Switches       |                     |
|--------------------------------------|---------------------|
| Limit & Home Switches 1> Select Axis | CCW Retation        |
| Lisk CW                              | CCW Look @ CCW Edge |
| Home Col CW                          | CCW Look @ CW Edge  |
| Look COW                             | CCW Look @ CCW Edge |
|                                      | CCW Look @ CW Edge  |
|                                      | CCW Limit           |
| Lish COW                             | CCW Limit           |
| Motion Utility Canc                  | el Accept           |

Figure 23. NGR Limit and Home Switches Window

#### **Motion Profiles**

The motion profiles window can be used to adjust the speed and acceleration profiles used by the track (Fig. 17) for various types of movements. Setting the correct values for the motion profile takes a little experimentation to make the track run efficiently and safely. It is not unusual to modify these values as the lithology changes to balance the need for speed without inducing flux jumps.

| Axis | Profile List | Profile Data      |
|------|--------------|-------------------|
| Х-   | DAQ Move 1   | speed 5.0         |
|      | Limit Seek   | Acceleration 30.0 |
|      | Home Final   | Deceleration      |
|      | Load/Unload  | 30.0              |
|      | Drift 1      |                   |
|      | Drift 2      | Done              |
|      | Degauss Star |                   |
|      | Degaussing   | Cancel            |

Figure 25. Motion Profiles Window

- DAQ Move: This profile controls moves between measurement positions (leader and trailer measurements included) and the move to the drift 2 position. Set this to a reasonable speed with gradual acceleration and watch out for flux jumps. In addition, when you use the speed reduction feature to control flux jumps, this value is the base value for the reduction.
- Limit Seek: This profile is used for the following moves:
- This profile finds the limit switch location. Do not exceed 3 cm/sec.Do not use a large acceleration value, but always use a large deceleration value.
- Home Final: This profile finds the final location of the home switch. Do not exceed 3 cm/sec. Do not use a large acceleration value, but always use a large deceleration value.
- Load/Unload: This profile is used for moving the tray in and out of the NGR.
- Drift 1: This profile is used to move from the drift 1 position to the leader position and to move from the last trailer position to the drift 2 position
- Drift 2: Unused
- User Define: This profile is used for testing only in the Motion Utilities (Error! Reference source not found.) program.

- Click the **Open Utilities and Test button** to open the **Motion Utility** (Error! Reference source not found.) window and test the settings.
- Click Done to save the settings. Click Cancel to return to previous values.

#### **Detector Settings**

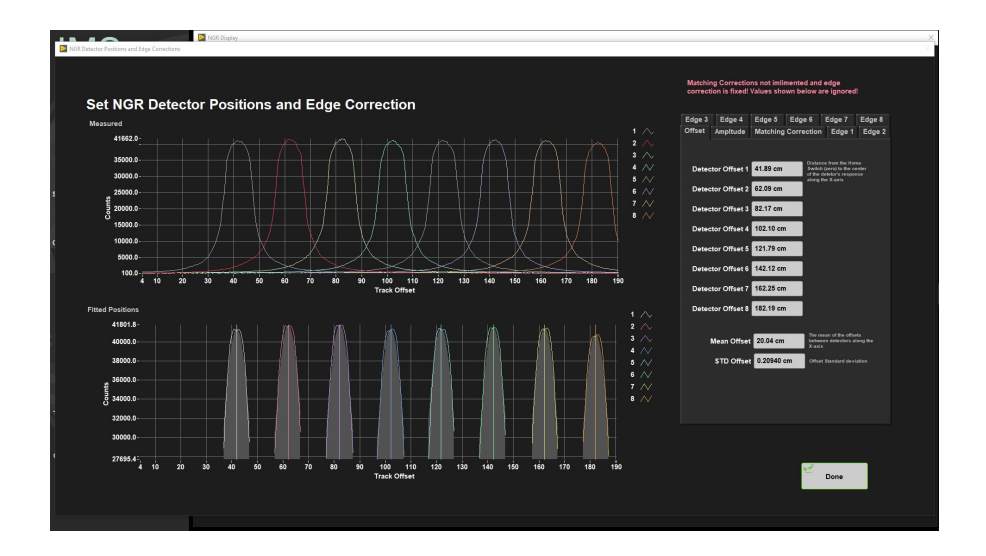

## **Background Measurement**

Measure the background periodically, whenever the ship changes latitude by more than 1-2 degrees, and at least twice an expedition. A data file is generated for each Nal(TI) detector and measurement position, utilizing the titanium boat with an empty core liner to create conditions as close as possible to core measurement. The background measurement is taken for a much longer period of time for a good statistical spectrum. Typical measurement time is 300 seconds; the background is normally done for 21,000 seconds (almost 6 hours per measurement position; 12 hours total).

During data reduction for core analysis, the background spectrum is normalized to its equivalent at 300 seconds' duration. For example, if the background at channel 200 of the spectrum were 6,400 counts in the 21,000-second background experiment, that specific channel's background would be normalized as follows:

6,400 counts x 300 seconds / 21000 seconds = 91.4 counts

## **Calibration Procedures**

Even uncalibrated, the NGRL will still produce and record signals, but significant error will arise.

The multichannel analyzer (MCA) collects the analog signal from the PMT and divides it into channels, but without energy calibration, it is impossible to characterize the energy into scientific units (i.e., MeV). Radioactive materials of known energy are placed within the NGRL at specific locations and the ORTEC Maestro program is used to ensure that the signals from the standards lie in their proper channels.

In addition, it is necessary to calibrate the instrument in the time domain. If this is not done, the active shielding will not function properly without proper timing of the anti-coincidence logic. This will decrease the effectiveness of the active shielding.

Make sure to update the NGR's NGR\_configuration/Folders\_and\_Files dialog window with the correct location of the most recent calibration files. Update the configuration files after you have completed the calibration procedure.

### **Equipment Needed**

- · Lead holder containing the Co and Cs sources
- 60/2Co radioactive source (nominal activity 1 μCi; half-life 5.27 years)
- <u>137</u>Cs radioactive source (nominal activity 1 μCi; half-life 30.2 years)
- 77 IV Multimeter (cabinet NGR 1)

• NGRL Bias Voltage Calibration Worksheet (NGRL Bias Voltage Calibration Worksheet.pdf in the "NGR Manual/Log" binder. Attached at the end of this Chapter.)

WarningL The radioactive sources (kept in a black lockbox located in cabinet PPTRKF 13) generate a relatively small amount of radiation, but the user should take care to minimize interaction with them. The sources should be returned to the radioactive standards lockbox as soon as the procedure is finished.

Note: The <sup>60</sup>Co source has a much shorter half-life than the <sup>137</sup>Cs source as stated above. Getting low <sup>60</sup>Co peaks probably does <u>not</u> mean a problem with the instrument: check the date of the standard disk first and determine if the remaining activity seems reasonable compared to past experiments. When new, the <sup>60</sup>Co double peak is roughly the same size as the <sup>137</sup>Cs single peak; as the sources age, the <sup>60</sup>Co double peak will shrink relative to the <sup>137</sup>Cs peak.

### Energy Calibration Procedure

- 1. Place the calibration core on the core boat so the round holes face upward. The highest-numbered end (#8) should be closest to the NGR chamber opening (starboard) and the #1 end should be closest to the catwalk hatch.
- Insert calibration source holder containing both the <sup>60</sup>Co and <sup>137</sup>Cs sources into the hole marked 2-1 (Fig. 18). Match up the red marks on the calibration source holder with the marks on the calibration core so that the plastic holder lies flush into its position and will not strike the edge of the NGR chamber opening.

### Tuning the NGRL Voltage Settings

If the normal energy calibration procedure does not bring the <sup>137</sup>Cs peak (662 keV) close to channel #226, then it may be necessary to tune the NGRL's detector voltage and then repeat the calibration procedure. This is done detector-by-detector as noted below.

Warning! This procedure may be necessary at the start of any expedition as a response to drift, but should not be undertaken without clearly understanding the process.

The total number of channels in the high voltage divider of the MCA is 1024. The <sup>137</sup>Cs decay has a peak of 662 keV and the two <sup>60</sup>Co peaks are 1173.2 and 1332.5 keV, respectively. Normally the 662 keV <sup>137</sup>Cs peak appears close to channel #226, however this will drift over time with a different drift rate for each detector. By changing the voltage in the bias adjustment box (Fig. 24), the operator can control the position of a given peak and bring it to (or close to) the appropriate channel. If the <sup>137</sup>Cs peak is not within a few channels of #226, it may be necessary to use the adjustment box to adjust the peak. Using the Maestro program, the operator can see the position of the peak from the sources and make adjustments. The potentiometers in the bias adjustment box are very sensitive and nonlinear, so only a lite touch to avoid moving the peak too far.

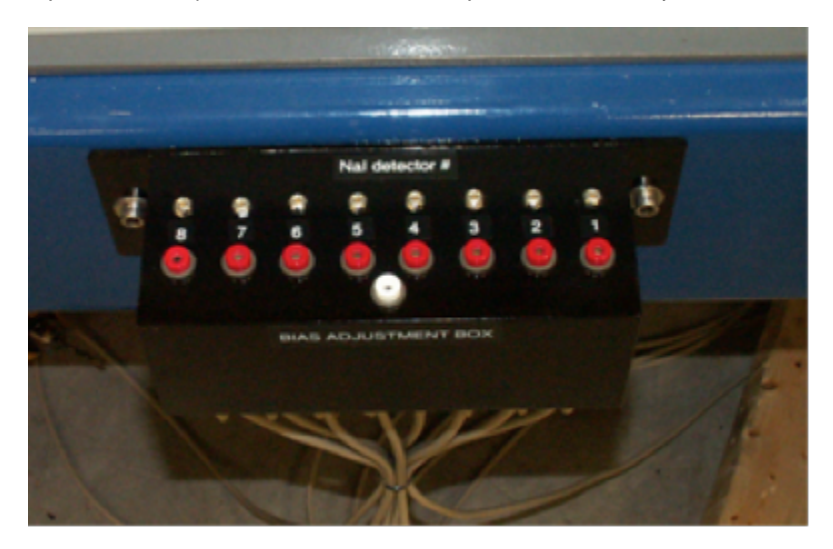

#### Figure 24. Nal(TI) bias adjustment box

The gross voltage of the PMT should be in the range of 650 to 750 volts; the leads for the bias adjustment box have been stepped down to the equivalent in millivolts, so a voltmeter can be used without the presence of dangerous voltages. Thus, the voltmeter should display a value somewhere between 650 and 750 mV. Each detector has a positive (red) lead; they share a common ground (white) lead. The row of silver screws above the numbers are the potentiometers.

Step-by-step procedure for setting the NaI(TI) detector bias voltage:

- 1. Place the lead source holder on the titanium boat, making sure that holder is slotted on the Ti boat correctly (i.e., fig xx). Place both the <sup>13°</sup> Cs and <sup>60</sup>Co calibration sources in the white PFTE holder and insert it into the hole between #1 and #2 (i.e., hole 2-1) as for the energy calibration procedure above.
- 2. Ensure no obstructions are on the track or inside the chamber.
- 3. From the main NGRL screen, select the Track Utility dialog box and click "Calibration position" to send the core into the chamber.
- 4. Open the ORTEC Maestro program. From the top menu choose Display/Detector/00001 PC to open the signal spectrum for Nal(TI) detector #1. Clear the previous spectrum, if any.
- 5. On the Acquire menu, select MCB Properties and on the properties window, ensure that the gate is set to "anticoincidence" on the ADC tab and that the Live time on the Presets tab is approximately 60 seconds. Close the properties box.
- 6. On the Acquire menu, click on Start and allow the spectrum to be collected. It should look like one above (Fig. 25). Bring the Maestro cursor to the middle of the <sup>137</sup>Cs peak and check the corresponding channel number on the bottom of the screen. If this number is 224 to 228, <u>a bias voltage correction is not necessary</u>, but could still be performed if desired. (Expected behavior is for the channel number for <sup>137</sup>Cs to be 226±2 channels (Fig. 26).)
- 7. If the drift is sufficiently large to require an adjustment, or if the spectrum appears compressed or stretched compared to the other detectors, perform a bias voltage tuning.
- 8. Use a multimeter. Set it to DC current in the millivolt range. Read the voltage in the bias adjustment box. The multimeter's black probe goes into the white fitting and the red probe into the appropriate red fitting for the detector being examined (see Fig. 27).
- Note the current voltage setting and the position of the pulser channel (if the pulser is used), the <sup>137</sup>Cs 662 keV peak position, and the <sup>60</sup> Co 1170 and 1330 keV peak positions in the table below (Table 1).
- 10. Using the potentiometer screw just above (aft of) the red fitting, gently turn the screw to increase voltage (clockwise rotation) if the <sup>137</sup>Cs peak is less than channel 226, or to decrease voltage (counterclockwise rotation) if the <sup>137</sup>Cs peak is greater than channel 226. Note that you must rerun the 60-second acquisition (step 6) each time to see the new channel.
- 11. Once you have set the <sup>137</sup>Cs peak close enough to channel 226, record the new voltage setting and the new positions of the pulser channel, the <sup>137</sup>Cs 662 keV peak, and the <sup>60</sup>Co 1170 and 1330 keV peaks on the table.
- 12. You must now set the software calibration as noted in the "Energy Calibration Procedure" section above. Once you have done this for detectors #1 and #2, repeat for the other detector pairs.

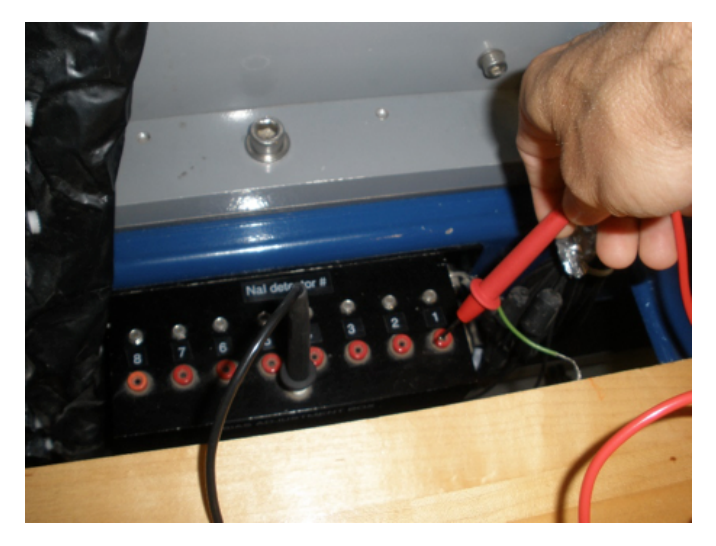

Figure 27. Insert the multimeter probes into the bias detector box to measure the voltage. Black to white. Red to red

|              | NGRL Bias Voltage Calibration Worksheet                 |                               |               |             |                                                        |                               |               |             |  |
|--------------|---------------------------------------------------------|-------------------------------|---------------|-------------|--------------------------------------------------------|-------------------------------|---------------|-------------|--|
|              | Technician:                                             |                               |               |             | _ Exp:Date:                                            |                               |               |             |  |
|              | channel corresponding to keV reading before calibration |                               |               |             | channel corresponding to keV reading after calibration |                               |               |             |  |
| Nal det<br># | multi- meter<br>reading                                 | 137 Cs<br>Peak keV<br>Channel | 60Co channels |             |                                                        |                               | 60Co channels |             |  |
|              |                                                         |                               | 1170<br>keV   | 1330<br>keV | multi- meter<br>reading                                | 137 Cs<br>Peak keV<br>Channel | 1170<br>keV   | 1330<br>keV |  |
| 1            |                                                         |                               |               |             |                                                        |                               |               |             |  |
| 2            |                                                         |                               |               |             |                                                        |                               |               |             |  |
| 3            |                                                         |                               |               |             |                                                        |                               |               |             |  |
| 4            |                                                         |                               |               |             |                                                        |                               |               |             |  |
| 5            |                                                         |                               |               |             |                                                        |                               |               |             |  |

| 6 |  |  |  |  |
|---|--|--|--|--|
| 7 |  |  |  |  |
| 8 |  |  |  |  |

#### Table 1. NGRL Nal(TI) Detector Bias Voltage Table

### ORTEC 480 Pulser

It should be noted the ORTEC 480 pulser as well as the pocket pulsers can be used to generate a signal for the Nal(TI) detectors. At a setting of 30 mV for 50 ¿ input impedance, the signal from the ORTEC 480 will fall onto approximately channel 236. It will be necessary to set the voltage of the pulser with an oscilloscope, and detailed procedures can be found in the NGRL electronics manual.

The pulsers are not necessary unless the user wishes to see a sharply-defined channel marker to facilitate adjustments. The user can complete the energy calibration without using either type of pulser.

## Energy Calibration Evaluation

After all eight detectors are calibrated; Maestro shows energy-corrected results. Core spectra from these detectors display both channel and energy information. The ASCII files with the calibration coefficients are saved and available for the data reduction software. The operator should evaluate the position of the K peak (1.460 MeV) in core samples to ensure the calibration has been recorded with reasonable results. (Known U and Th peaks can be used for this purpose as well.)

When the <sup>137</sup>Cs peak is calibrated to channel 226±2, the <sup>40</sup>K peak should fall roughly at channel 498±4, in the same direction of error as the <sup>40</sup>K peak because energy vs. channel is quite linear.

(If the <sup>137</sup>Cs peak is found at channel 224, the <sup>40</sup>K peak is likely to lie at or about channel 494; if the <sup>137</sup>Cs peak is found at channel 228, the <sup>40</sup>K peak is likely to lie at or about channel 502.)

The system is now calibrated sufficiently to perform analysis on a total counts basis. Further calibration with known values of K, U, and Th (KUT) must be performed before KUT abundance can be determined. The scientist must do this reduction for KUT from the spectral data and no automated process exists for this.

## Exact Source Placement

The above procedure presupposes the calibration sources are positioned exactly in the center of the lead separator between each Nal(TI) detector. Any significant error in this positioning (especially if the source is too close vertically to the detector) will introduce systematic errors in the calibration, as the lead shielding will interact with the gamma rays differentially between the two detectors. Systematic errors can be controlled by making measurements placed from both the right and left of detectors #2 through #7. (It is physically impossible to make this determination for detectors 1 and 8 but we can use the systematic error determined from the other six detectors to estimate the error for these detectors.) Calibrations done with manual positioning demonstrate that peak position can shift up to 5–6 channels (~15–18 keV) with a typical value of 2–3 channels (~6–10 keV). It is therefore important that the sources be placed precisely (the normal procedure does this).

If you are performing time calibration, different holders and positioning are used; refer to that section for details.

## *Calibration of NGRL Spectra for Analysis of <sup>40</sup>K, <sup>238</sup>U, and <sup>232</sup>Th ("KUT") Concentrations*

Note: that the NGRL software does not produce "KUT" data. The spectral data (found in the ZIP file produced by the NGRL software) is there, but significant post-acquisition work (beyond the scope of the IODP marine technician's duties) is needed to derive it.

The raw spectrum recorded in the file contains the spectral information to identify the  $^{40}$ K line and the several  $^{232}$ Th and  $^{238}$ U lines. In order to use this information to produce calibrated % K and ppm Th and U, it is necessary to measure the intensity of the related peaks from standards of known activity. (It is also necessary to have a good enough quality spectrum, which for geologic cores with low activity (<10-15 cps) may require longer read times as well as additional calibration.)

Aboard the JOIDES Resolution, a number epoxy core sections containing K and Th salts are available with different levels of activity.

Note! Even if the epoxy core label indicates that it contains U, it does not; the manufacturer inadvertently omitted the radioisotope!

Two gypsum plaster core sections are available with known concentrations of U salt as well. As stated elsewhere, the epoxy and plaster cores' activities are so low that they can be considered effectively non-radioactive for handling purposes.

In order to perform a KUT study, each detector must be calibrated against the standards, which in turn requires that the core section be centered over each detector. Do not try to use one epoxy or plaster core to cover more than one detector, although it is possible to position multiple standards over <u>different</u> detectors simultaneously.

Collect spectra for the standards, from each detector, for at least 30 minutes (preferably 2-4 hours) to acquire a high-quality spectrum. For good quantitation, it is necessary to have individual radioisotope peaks on the order of 2000 counts (each).

Note that in order to position the standard core sections over detector #8, the rear door must be opened with the chain hoist and the plug at the end of the acrylic tube removed.

 $^{40}$ K decay produces only a single peak within the NGRL's sensitivity range, and presuming  $^{238}$ U concentration is not high, evaluation of the  $^{40}$ K peak is relatively straightforward. High  $^{238}$ U concentration creates a "shoulder" peak on the  $^{40}$ K peak and must be deconvoluted from the potassium signal to produce the correct  $^{40}$ K concentration.

<sup>232</sup>Th and <sup>238</sup>U decay produces a large number of gamma-ray peaks, making quantification much more challenging. For reference, a decay isotope diagram for the Th and U chains are provided here (Fig. 28 and 29).

It is beyond the scope of this manual to describe the full analytical procedure. Dunlea et al. (2013) provides some guidance on this matter.

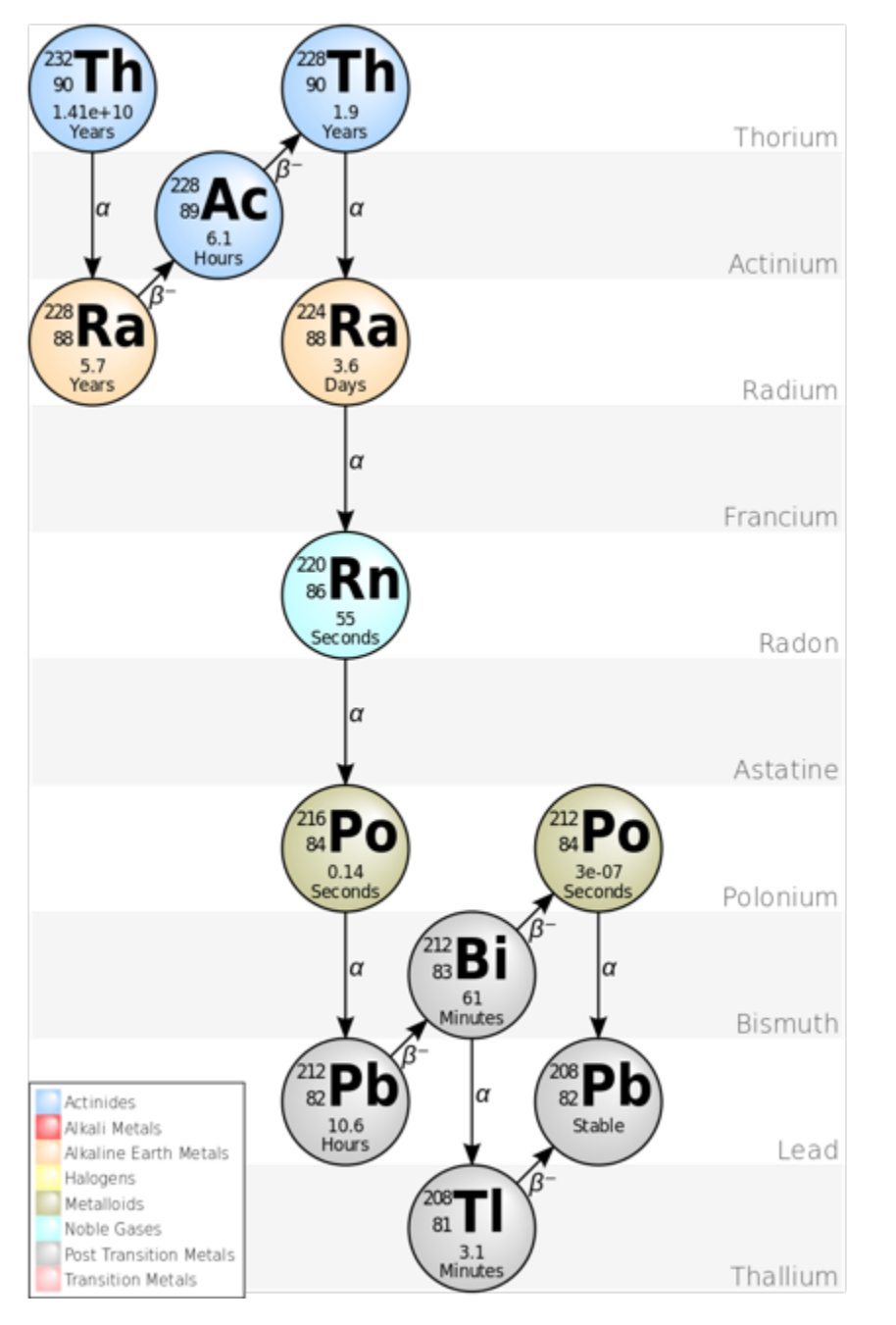

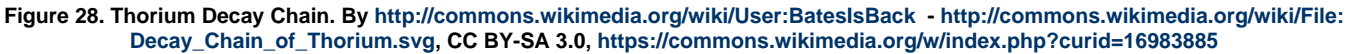

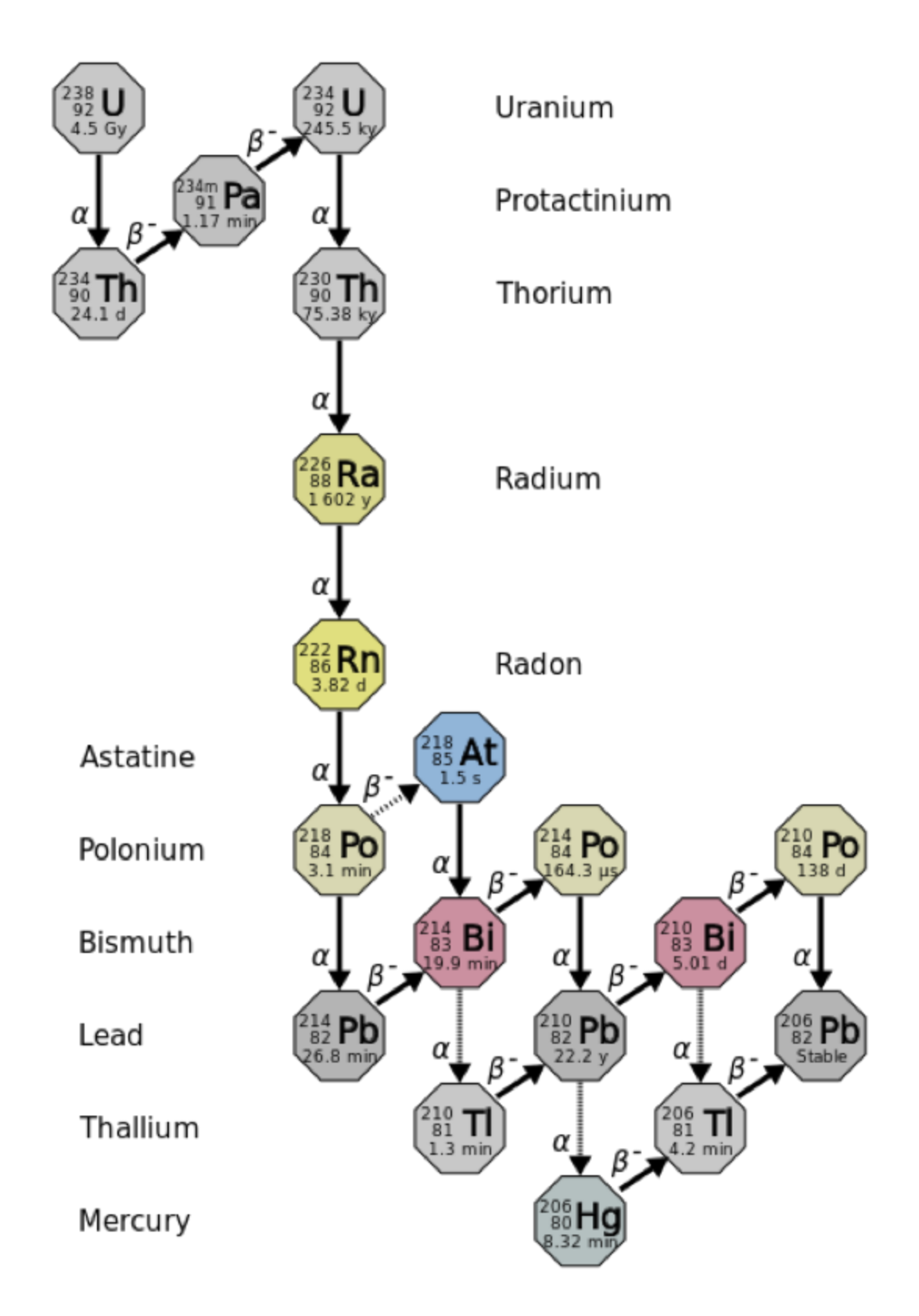

Figure 29. Uranium Decay Chain. By User: Tosaka - File:Decay chain(4n+2, Uranium series).PNG, CC BY 3.0, https://commons. wikimedia.org/w/index.php?curid=33293646

#### Time Calibration

Time calibration refers to the process of ensuring that the fast signal from the Nal(TI) detectors and the fast signal from the plastic detectors occur close enough in time for the coincidence logic modules to work properly. In general terms, a radioactive source (the disk sources) is placed over the detector and the acrylic tube is rotated off its normal position to move the lead spacers away from the plastic scintillators. Gamma and charged particle signals produced by the source are now at such a frequency that the logical coincidence signal is clear and the two detectors' fast outputs can be aligned to allow the proper anticoincidence VETO signal to be produced.

This procedure is beyond the scope of this manual.

## **Sample Preparation and Analysis**

This section gives instructions for running whole-core sections through the NGR system.

### **Preparing Samples**

It is very important that no water or mud enters the NGR, as the Nal(TI) detectors are hygroscopic and there is high voltage (~1 kV) applied to the scintillators and photomultipliers. Any mud or dust inside the system will stay there and become an additional source of radioactive background, which will negatively affect all following measurements. All core sections and boat surfaces <u>must be cleaned and wiped dry</u>. Additional preparations include:

- Equilibrate cores to room temperature
- Degas cores as much as possible to avoid "mud worms" in the bore of the NGR
- Use electrical tape to cover holes

## **Running Samples**

- Place the core section in the tray and ensure the top of the section is against the top of the boat. Note: the PMTs for the door plastic scintillators are visible (and exposed to potential damage) so significant care must be taken during core section movement to avoid the possibility of damaging the detector or PMTs.
- 2. Place the core section in the titanium boat on the NGR delivery system loading track. Ensure the blue end of the core section is against the leading edge of the boat (closest to the NGR door
- 3. Open NGR Core Analyzer (Fig. 30), which is usually found on the NGR's workstation desktop. If the configuration files are corrupted or missing, load them from the Main control menu by choosing Configuration.
- 4. Press the Scan button (Fig. 30, #1) on the NGR Core Analyzer screen to initiate a run. The Sample Information dialog window will appear (Fig. 30, #2).

Important. Ensure that the cursor bar is blinking in the Text ID box before scanning the section's barcode. The NGRL can be set to run without a sample identifier if no Text ID is present and this will waste time.

5. Ensure the barcode reader has read the sample identification and the Text ID and Sample Name, fields have been completed on the Sample Information screen. Sample length is very important for proper edge correction and must be entered manually. (Text ID and Sample Name fields can also be entered manually if the barcode won't scan.)

**Note:** the "Run the Experiment" button will not activate unless a length >0.0 cm is entered in the Sample Length field. The user must click elsewhere, tab out of the field, or click press enter (user's choice) in order for the software to register the entered value and enable the "Run the Experiment" button.

| Get Sample Information                                                                           |                  |             |        |                   |              | ×                  |
|--------------------------------------------------------------------------------------------------|------------------|-------------|--------|-------------------|--------------|--------------------|
| NGR Section Infor                                                                                | mation           |             |        |                   |              |                    |
| 1                                                                                                | Select Input Met | hod         |        |                   |              |                    |
|                                                                                                  | Scanner          | LIMS        | Manual | LIMS Web Services |              |                    |
|                                                                                                  |                  |             |        |                   |              |                    |
| User Length 0.0                                                                                  |                  |             |        |                   |              |                    |
| Any value greater than zero will override lengths<br>provided by the database or from the label. |                  |             |        |                   |              |                    |
| Core Status Full                                                                                 | SCAN             |             |        |                   |              |                    |
| "FULL" returns SECT                                                                              |                  |             |        |                   |              |                    |
| TPL TRUIS SID                                                                                    |                  |             |        |                   |              |                    |
|                                                                                                  |                  |             |        |                   |              |                    |
|                                                                                                  |                  |             |        |                   |              | Label Length 0.00  |
| Missing Top 0.00                                                                                 |                  |             |        |                   |              |                    |
|                                                                                                  |                  |             |        |                   |              | LIMS Length 150.00 |
|                                                                                                  |                  |             |        |                   |              |                    |
|                                                                                                  |                  |             |        |                   |              |                    |
|                                                                                                  |                  |             |        |                   |              |                    |
|                                                                                                  |                  |             |        |                   |              |                    |
|                                                                                                  |                  |             |        |                   |              | MEASURE            |
|                                                                                                  |                  |             |        | _                 | _            |                    |
|                                                                                                  | SAMPLE ID 376-   | U1529B-4G-2 |        |                   | <sup>^</sup> |                    |
| Fix My Scanner                                                                                   |                  |             |        |                   |              |                    |
|                                                                                                  |                  | T9611781    |        |                   | ~            | CANCEL             |
|                                                                                                  |                  |             |        | Comment           |              |                    |
|                                                                                                  |                  |             |        |                   |              |                    |

Figure 30. NGRL Core Analyzer Screen, Ready to Start Scan.

6. After all necessary lines are filled click "Run the Experiment" in the Sample Information window and the boat will begin moving. The boat will proceed automatically into the chamber without further intervention, so be sure the track is clear of obstructions!

- 7. As soon as the sample reaches measurement position I, the measurement will begin. Eight channels will collect gamma ray counts from measurement points along the core section in Position #1 for a user-defined time period.
- 8. The core will move automatically forward 10 cm into Position #2 and again collect data for another eight positions (for a total of 16 measurement positions every 10 cm).
- 9. As the sensors take measurements, counts are plotted vs. sensor number on the mainscreen. Hit the Detail/Summary button at the upper right of the screen to switch between the histogram vs. binned mode displays. The button name changes from Summary to Detail, depending on which view is selected (Fig. 31 and 32).

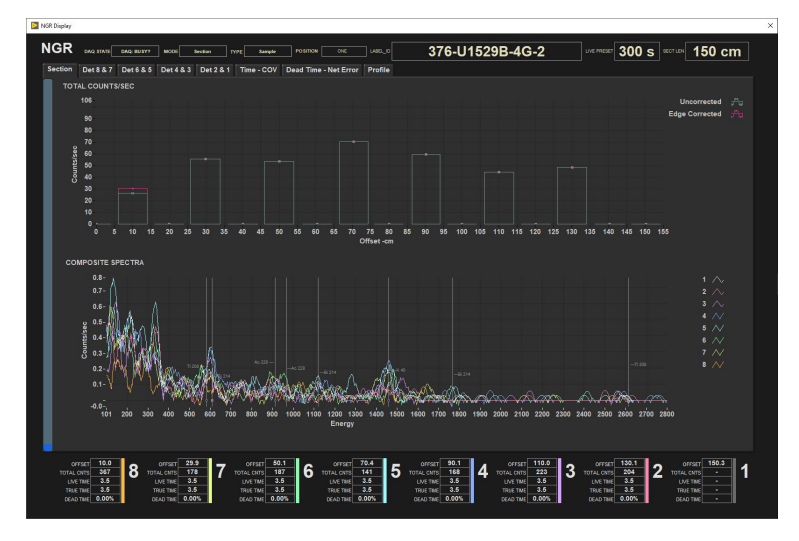

#### Figure 31. Core Analyzer Screen Showing Histogram.

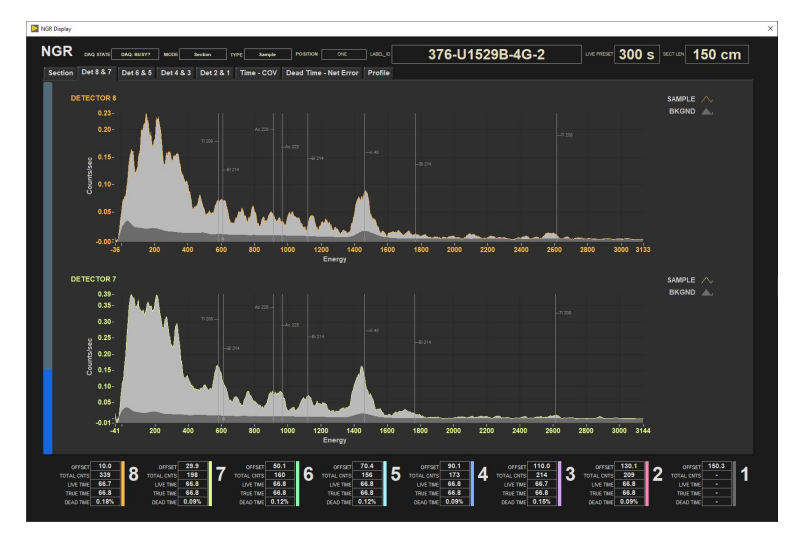

#### Figure 32. Core Analyzer Screen in Individual Detector Reading Display.

- 10. Elapsed time (on the left side of window) during normal run (e.g., with 10 min acquisition time per position should go up to 21–22 min). 11. After data acquisition finishes, the boat will retract from the NGR chamber automatically. It is therefore important not to have anything
- After data acquisition finishes, the boat will retract from the NGR chamber automatically. It is therefore important not to have anything blocking the actuator's path!
   The arguments is new complete.
- 12. The analysis is now complete.

## **Running the NGR during High Recovery Cruises**

During high-recovery cruises, the normal ~11-12 min. NGRL run may be too long to keep up with core flow. The 300 seconds-per-position measurement time is the minimum time needed for good statistical measurements, so reducing it is <u>not recommended</u>. Instead, the software can be instructed to only measure at position #1 or position #2, cutting overall measurement time in half. This will create an interleaved measured /not-measured 10-cm pattern in the data, but the actual data points will be of the normal NGRL data quality.

Again, reducing the NGRL runtime below this single-position measurement is not recommended!